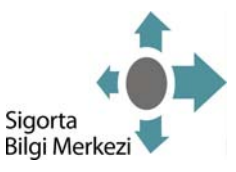

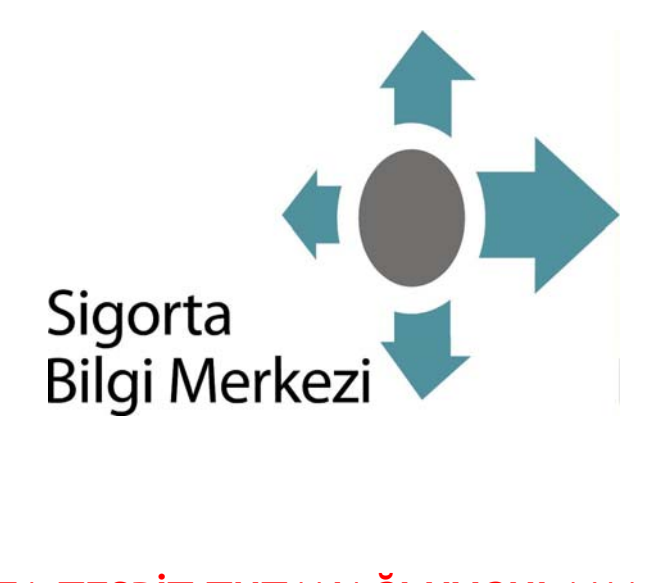

# KAZA TESPİT TUTANAĞI UYGULAMASI KULLANIM KILAVUZU - EKSPER

HAZİRAN/2009

TRAMER-Trafik Sigortaları Bilgi Merkezi

Sanayi Mahallesi Manolya Sokak No:3 Kat:3 4.Levent/ISTANBUL Pk:34416 Tel:(212) 316 60 60 pbx Faks:(212) 283 32 56

http://www.tramer.org.tr

Doküman: Kaza Tespit Tutanağı Kullanım Kılavuzu - Eksper

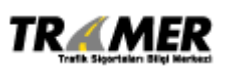

Tarih: 29.06.2009 Sahibi: TRAMER Sayfa: 1 of 47

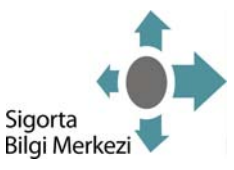

# Doküman Tarihçesi

### Doküman Yeri

TRAMER – Trafik Sigortaları Bilgi Merkezi

# Güncelleme Tarihçesi

| Bu Güncellemenin Tarihi: 29.06.2009 | Sonraki Güncellemenin Tarihi: |
|-------------------------------------|-------------------------------|
|-------------------------------------|-------------------------------|

| Güncelleme<br>Numarası | Güncelleme<br>Tarihi | Yapılan Değişiklerin Özeti:                                                                                                    | Değişiklik<br>Derecesi | Önem |
|------------------------|----------------------|----------------------------------------------------------------------------------------------------|------------------------|------|
| #00                    | 10.10.2008           | Doküman, Erkan Çinko, Ünzile Algül tarafından hazırlanmıştır.                                                                  | NORMAL                 |      |
| #01                    | 29.06.2009           | <u>Güncelleyen:</u> Erkan Çinko<br>[Yeni]<br>KTT Eksper girişi ve sorgulama kriterlerine ilişkin değişiklikler<br>eklenmiştir. | NORMAL                 |      |
|                        |                      |                                                                                                    |                        |      |
|                        |                      |                                                                                                    |                        |      |

# Onaylar

Bu dokümanın doğruluğu aşağıda adı geçen kimselerce onaylanmıştır.

| İsim       | Pozisyon                     |
|------------|------------------------------|
| Mehmet Üst | Sigorta Bilgi Merkezi Müdürü |
|            |                              |
|            |                              |
|            |                              |
|            |                              |

# Dağıtım

Bu doküman aşağıda ismi geçen kurumlara dağıtılabilir.

| Kurum     | Tanım                                                     |
|-----------|-----------------------------------------------------------|
| Eksperler | Kara Araçları Branşında Yetkili Eksperlere dağıtılabilir. |
|           |                                                           |
|           |                                                           |
|           |                                                           |
|           |                                                           |

Doküman: Kaza Tespit Tutanağı Kullanım Kılavuzu - Eksper

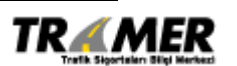

Tarih: 29.06.2009 Sahibi: TRAMER Sayfa: 2 of 47

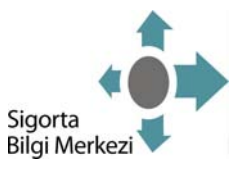

# KAZA TESPİT TUTANAĞI KULLANICI KILAVUZU İÇİNDEKİLER

| 1. | UYGULAMA GİRİŞİ                                                          | 5    |
|----|--------------------------------------------------------------------------|------|
|    | Ekran 1.1                                                                | 5    |
| 1  | .1. ŞİFRE İŞLEMLERİ                                                      | 6    |
| 2. | KAZA TESPİT TUTANAĞI GİRİŞ                                               | 8    |
|    | Ekran 2.1                                                                | 8    |
|    | Ekran 2.2                                                                | 9    |
|    | İHBAR / POLİÇE SORGULAMA                                                 | 9    |
|    | Ekran 2.3                                                                | . 10 |
|    | Trafik Poliçe Listesi                                                    | . 11 |
|    | Kasko Poliçe Listesi                                                     | . 11 |
|    | Ekran 2.4                                                                | . 11 |
|    | Ekran 2.5                                                                | . 12 |
|    | Ekran 2.6                                                                | . 13 |
|    | Ekran 2.7                                                                | . 13 |
|    | Ekran 2.8                                                                | . 14 |
|    | Ekran 2.9                                                                | . 15 |
|    | Ekran 2.10                                                               | . 16 |
|    | Ekran 2.11                                                               | . 17 |
|    | Ekran 2.12                                                               | . 18 |
|    | Ekran 2.13                                                               | . 19 |
|    | Ekran 2.15                                                               | . 21 |
| -  | Ekran 2.16                                                               | . 21 |
| 3. | DURUM DEGIŞTIRME IŞLEMLERI                                               | . 23 |
|    | Sigorta Şirketlerinin Durum Değiştirme İşlemi Yapamayacağı Durumlar İse: | . 23 |
| ~  |                                                                          | . 23 |
| 3  |                                                                          | . 24 |
|    | Ekran 3.1.1                                                              | . 24 |
|    |                                                                          | . 24 |
| 4  |                                                                          | . 24 |
| 4. | KAZA TESPIT TUTANAGI TARIH AKALIGI SUKUULAMA                             | . 26 |
|    | Ekran 4.1                                                                | . 26 |
|    | EKran 4.2                                                                | . 26 |
|    | Sulgularia Seçeriekieri;                                                 | . 27 |
|    | EKI di 1 4,2                                                             | . 29 |
|    | EKI di 1 4,4                                                             | . 30 |
|    | EKIAII 4,J                                                               | . 21 |
|    | EKI ali 4.0                                                              | . 32 |

Doküman: Kaza Tespit Tutanağı Kullanım Kılavuzu - Eksper

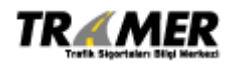

Tarih: 29.06.2009 Sahibi: TRAMER Sayfa: 3 of 47

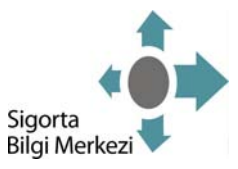

|    | Ekran 4.7                                    |  |
|----|----------------------------------------------|--|
| 5. | KAZA TESPİT TUTANAĞI GENEL SORGULAMA         |  |
|    | Ekran 5.1                                    |  |
|    | Ekran 5.2                                    |  |
|    | Sorgulama Seçenekleri:                       |  |
|    | Ekran 5.3                                    |  |
|    | Ekran 5.4                                    |  |
|    | Ekran 5.5                                    |  |
|    | Ekran 5.6                                    |  |
| 6. | TUTANAK SORGULAMA                            |  |
|    | Ekran 6.1                                    |  |
|    | Ekran 6.2                                    |  |
|    | Sorgulama Seçenekleri:                       |  |
|    | Ekran 6.3                                    |  |
|    | Ekran 6.4                                    |  |
|    | Ekran 6.5                                    |  |
| 7. | EKLER                                        |  |
| Т  | TABLO 1:KAZA TESPİT TUTANAĞI DOSYA DURUMLARI |  |
| Т  | TABLO 2: ŞİRKETLER                           |  |
| Т  | TABLO 3: ÜRÜN KODLARI                        |  |

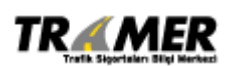

Tarih: 29.06.2009 Sahibi: TRAMER Sayfa: 4 of 47

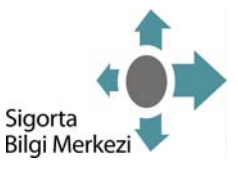

# KAZA TESPİT TUTANAĞI UYGULAMASI KULLANIM KILAVUZU

# 1. UYGULAMA GİRİŞİ

<u>http://www.tramer.org.tr</u> adresinde Online İşlemler altındaki Kaza Tespit Tutanağı linki kullanılarak uygulamaya erişilebilir. Bkz. **Ekran 1.1** 

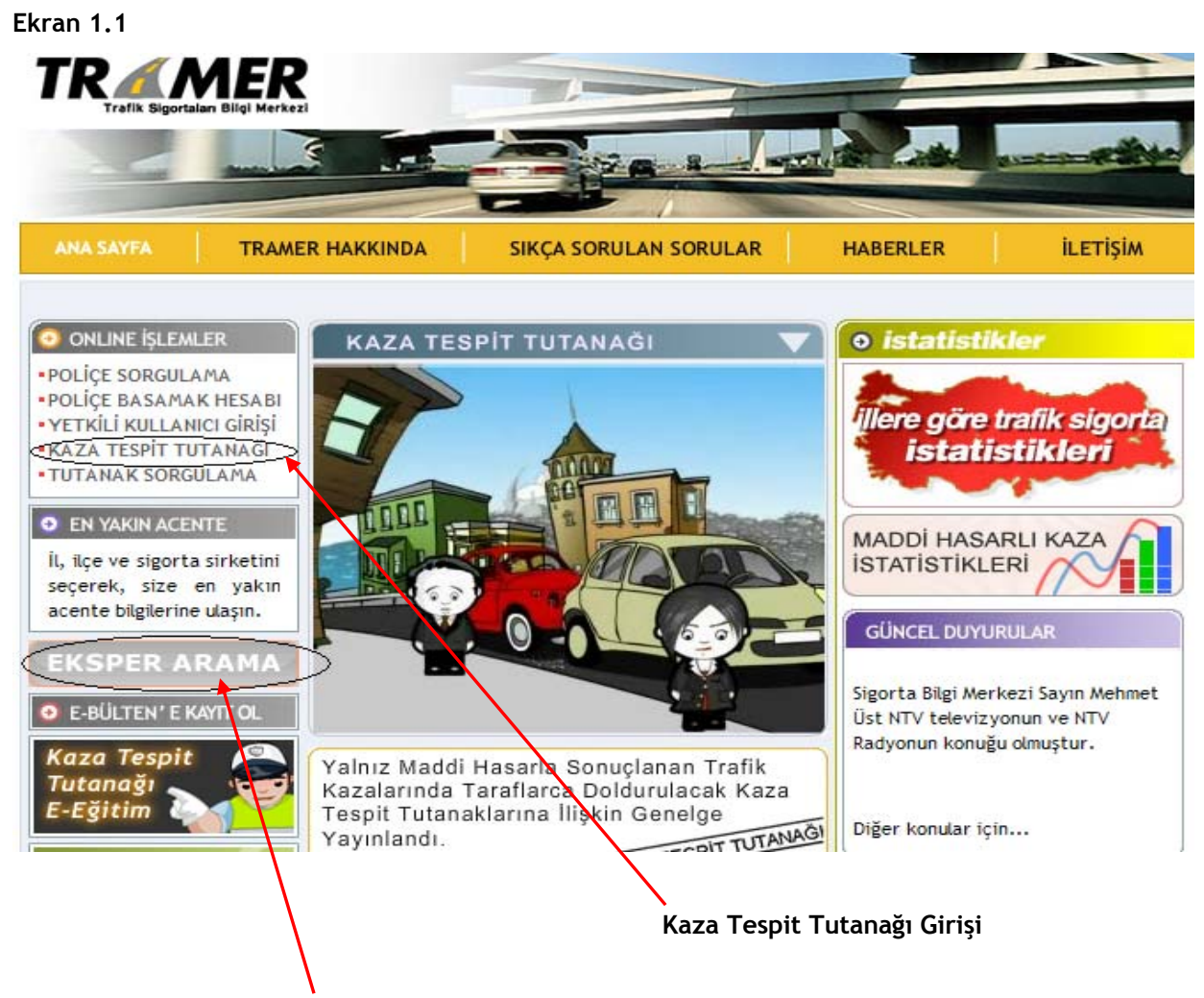

Sigortalılar için Eksper Listesi

**EKSPER ARAMA** başlığı TOBB'un <u>http://www.sigorta.org.tr/eksper/eksperlevha.php</u> uzantısındaki eksperler listesine erişecektir.Hak sahipleri doğrudan eksper tayin edebilmek için buradaki eksper listesinden yararlanabileceklerdir. Bkz. **Ekran 1.1** 

Doküman: Kaza Tespit Tutanağı Kullanım Kılavuzu - Eksper

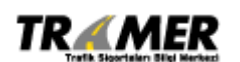

Tarih: 29.06.2009 Sahibi: TRAMER Sayfa: 5 of 47

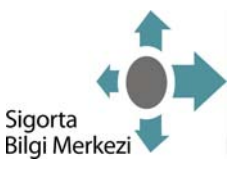

### 1.1. ŞİFRE İŞLEMLERİ

Uygulamaya ilk kez girecek olan eksperler, <u>Eksper ilk giriş için tıklayınız</u> linkini kullanarak kullanıcı kodu ve şifrelerini belirleyebilirler. Bkz. Ekran 1.1.1

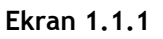

|       |                                                                                        | ONLINE İŞLEMLER                                        |
|-------|----------------------------------------------------------------------------------------|--------------------------------------------------------|
|       | Kullanıcı Bigleri<br>Kullanıcı Bigleri<br>Kullanıcı Bigleri<br>Kullanıcı Kodu<br>Şifre | cihi : Türkçe V C.<br>: (*)<br>: (*)<br>: (*)<br>: (*) |
| e 200 | S TRAMER - Trafik Sicortalari Bilgi Merkezi - Tum haklari saklari                      | dir. Onenlenniz/Sika viteriniz                         |

Bu linkle birlikte açılan **Eksper Bilgi Doğrulama Ekranı**ndan (Bkz. **Ekran 1.1.2**) Gerçek Kişi Levha Kayıt No ve TC Kimlik No alanları ile sorgulama yapılır; bu sorgulama sonucunda eksperin aktif ve Kara Araçları branşında yetkisi olduğu doğrulanırsa **Eksper Şifre Tanımlama Ekranı**na yönlendirilir. Bkz. **Ekran 1.1.3** 

### Ekran 1.1.2

| evha No     | : | levha no    |  |
|-------------|---|-------------|--|
| C Kimlik No |   | 12345678901 |  |

Doküman: Kaza Tespit Tutanağı Kullanım Kılavuzu - Eksper

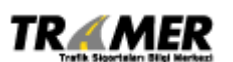

Tarih: 29.06.2009 Sahibi: TRAMER Sayfa: 6 of 47

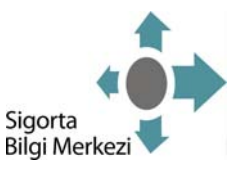

#### Ekran 1.1.3

| ia Ekrani   |          |                                      |
|-------------|----------|--------------------------------------|
|             |          |                                      |
| kttmurät    |          |                                      |
| 19775277678 |          |                                      |
| -           | (*)      |                                      |
|             | (*)      |                                      |
|             | (*)      |                                      |
|             |          | Kavdet Xapat                         |
|             | kttmurat | kttmurat  19775277678  (*)  (*)  (*) |

**Eksper Şifre Tanımlama Ekranı**ndan Kullanıcı Kodu, Yeni Şifre ve Yeni Şifre Tekrar alanları doldurularak **Kaydet** butonuna basılmasıyla birlikte aşağıdaki uyarı mesajı alınırsa kullanıcı tanımlama işlemi tamamlanmış olur. Artık bu Kullanıcı Kodu ve Şifre bilgisi ile Uygulamaya Giriş yapılabilir(Bkz. **Ekran 1.1.1).** 

| Eksper Şifre Tanımlama Ekranı |                                       |  |
|-------------------------------|---------------------------------------|--|
|                               |                                       |  |
| Uyarı                         | İşlem başarıyla gerçekleştirilmiştir. |  |
|                               |                                       |  |

Eğer tanımlanmak istenen Kullanıcı Kodu sistemde mevcut ise aşağıdaki hata mesajı alınır; bu durumda kullanıcı kodunun değiştirilip işlemin tekrar denenmesi gerekmektedir.

| Eksper Şifre Tanımlama Ekranı |                                                                                           |
|-------------------------------|-------------------------------------------------------------------------------------------|
|                               |                                                                                           |
|                               |                                                                                           |
| Hata                          | Bu kullanıcı kodu sistemde mevcuttur. Lütfen kullanıcı kodunu değiştirip tekrar deneyiniz |
|                               |                                                                                           |
|                               |                                                                                           |
|                               | Kapat                                                                                     |

NOT: Kullanıcı Kodu ve şifre belirleme işlemi, sadece ilk kez giriş yapacak eksperler için yapılabilecektir. Şifre değişiklikleri için TOBB ile iletişime geçilmesi gerekmektedir.

Doküman: Kaza Tespit Tutanağı Kullanım Kılavuzu - Eksper

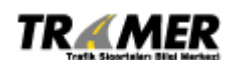

Tarih: 29.06.2009 Sahibi: TRAMER Sayfa: 7 of 47

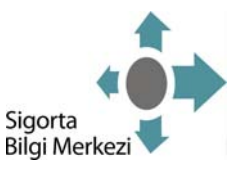

# 2. KAZA TESPİT TUTANAĞI GİRİŞ

Kullanıcı Kodu ve Şifre ile uygulamaya giriş yapıldıktan sonra KTT İşlemleri menüsünden Kaza Tespit Tutanağı Giriş adımı seçilerek yeni tutanak girişi yapılabilir. Bkz. **Ekran 2.1** 

#### Ekran 2.1

| İŞLEMLER LİSTESİ  * <u>K.T.T İşlemleri</u> | K.T.T İşlemleri                                                                                                    |
|--------------------------------------------|----------------------------------------------------------------------------------------------------|
| <ul> <li>Kullanıcı İşlemleri</li> </ul>    | 器 K.T.T İşlemleri                                                                                                    |
|                                            | <ul> <li>Kaza Tespit Tutanağı Girişi</li> <li>Kaza Tespit Tutanağı Sorgulama</li> <li>KTT Genel Sorgulama</li> <li>Durum Değişiklik İşlemleri</li> </ul> |
|                                            |                                                                                                    |

Yeni tutanak girişi yapılacak ise Kaza Tespit Tutanağı Girişine basılarak **Ekran 2.2**'e gidilir.

Doküman: Kaza Tespit Tutanağı Kullanım Kılavuzu - Eksper

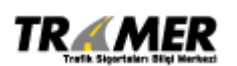

Tarih: 29.06.2009 Sahibi: TRAMER Sayfa: 8 of 47

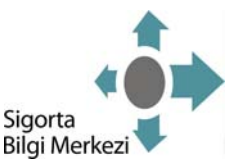

Ekran 2.2

| TR          | MER                                                                                                    |               |       |
|-------------|----------------------------------------------------------------------------------------------------|---------------|-------|
| Kaz         | a Tespit Tutanağı Giriş                                                                                               |               |       |
| Eksp        | er : Murat Gazioğlu                                                                                                   |               |       |
| Kaza        | Tarihi : 25/05/2008 13:00 (*)                                                                                         |               |       |
| Ťhba        | r Tarihi : 27/05/2008 16:52 (*)                                                                                       |               |       |
| Hae         |                                                                                                    |               |       |
| Tiasa       |                                                                                                    |               |       |
| _ İhb<br>() | ar / Poliçe Sorgulama<br>Ürün Kodu : Trafik V (*)<br>Sigorta Şirketi :<br>Acente No :<br>Poliçe No :<br>Yenileme No : |               |       |
| 0           | Şasi No :                                                                                                    |               |       |
| ۲           | Plaka No : 45 - MANISA V ABCO1                                                                                        |               |       |
| 0           | Motor No :                                                                                                    |               |       |
| 0           | TC Kimlik No :                                                                                                    |               |       |
| 0           | Tramer Belge No :                                                                                                    |               |       |
| 0           | Vergi No :                                                                                                    |               |       |
|             | -                                                                                                    |               |       |
|             |                                                                                                    | 🔎 Sorgula 🔀 ! | Kapat |

Kaza tarihi, ihbar tarihi ve hasarlı araç adedi bilgilerinin alındığı ve kazaya karışan araçlar ile ilgili poliçe sorgulamasının yapıldığı ekrandır.

Sigorta Şirketi: Girişi yapan şirketin adının göründüğü alandır.

**Kaza Tarihi:** Kaza tarihini gösterir. Takvimden seçilerek kaza tarihi girişi yapılır. Girilmesi zorunlu alandır. Saat ve dakika kısmı, Mouse ile sağa/sola basılı tutularak değiştirilebilir.

İhbar Tarihi: Kaza ihbarının yapıldığı tarihi gösterir. Takvimden seçilerek ihbar tarihi girişi yapılır. Girilmesi zorunlu alandır. Saat ve dakika kısmı, Mouse ile sağa/sola basılı tutularak değiştirilebilir.

Hasarlı Araç Adedi: Kazaya karışan araçların sayısını gösterir. Girilmesi zorunlu alandır.

### **İHBAR / POLİÇE SORGULAMA**

Ürün Kodu: Yapılan poliçe sorgulamasının hangi ürüne ait olduğunu gösteren alandır. Girilmesi zorunlu alandır.

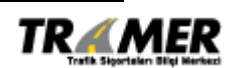

Tarih: 29.06.2009 Sahibi: TRAMER Sayfa: 9 of 47

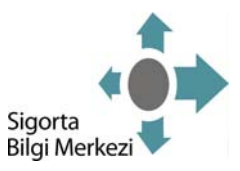

Sigorta şirketi, Şasi No, Plaka No, Motor No, TC Kimlik No, TRAMER Belge No ya da Vergi No alanlarından biri seçilerek poliçe sorgulaması yapılır.

**Sigorta Şirketi:** Poliçenin ait olduğu sigorta şirketini gösterir. Sigorta şirketi, gelen şirket listesinden seçilir. Acente No, Poliçe No ve Yenileme No ile birlikte sorgu yapılması gerekmektedir. Bu bölüm seçildiği takdirde tüm alanlara giriş yapılması zorunludur.

Şasi No : Kazaya karışan aracın şasi numarası girilerek sorgulama yapılabilir.

Plaka No: Kazaya karışan aracın plakası girilerek sorgulama yapılabilir.

Motor No: Kazaya karışan aracın motor numarası girilerek sorgulama yapılabilir.

TC Kimlik No: Özel kişilere ait olan araçların poliçelerinin aranabileceği sorgulama kriteridir.

TRAMER Belge No: Kazaya karışan araçların TRAMER belge numarası girilerek sorgulama yapılabilir.

**Vergi No:** Tüzel kişilere ait olan araçların, poliçelerinin aranabileceği sorgulama kriteridir. Vergi kimlik numarası ile birlikte şasi, plaka veya motor no bilgilerinden biri ile sorgulama yapılması zorunludur.

Sorgula butonuna basılmasıyla, girilen plakaya ait poliçeler listelenir. Bkz. Ekran 2.3

| Ekr   | an 2.3                           |                                                                                                    |
|-------|----------------------------------|----------------------------------------------------------------------------------------------------|
| TR    | Trafik Sigertalen Dig Merkez     |                                                                                                    |
| _ Kaz | za Tespit Tutanağı Giriş         |                                                                                                    |
| Eks   | per : Murat Gazioğlu             |                                                                                                    |
| Kaza  | a Tarihi : 25/05/2008 13:00 (*)  |                                                                                                    |
| İhba  | ar Tarihi : 27/05/2008 16:44 (*) |                                                                                                    |
| Has   | arlı Araç Adedi : 2 💉 (*)        |                                                                                                    |
|       |                                  |                                                                                                    |
| _ İhb | ar / Police Sorgulama            |                                                                                                    |
|       | Örön Kodu                        | C Trafik Poliçe Listesi                                                                                                    |
|       |                                  | Circute Circut Dates pol un y un Police Underi Dista Circutet                                                                                                    |
| 0     | Sigorta șirketi :                | Sigorta șirketi         Act.No         Pol.No         Y.No         Polițe Vadesi         Plaka         Sigortali           Image: ABC Sigorta         11111         11111111         0         02/01/2009         045 ABC01         AYHAN YAKUT |
|       | Acente No :                      |                                                                                                    |
|       | Poliçe No :                      |                                                                                                    |
|       | Yenileme No :                    | CRIE CRIE                                                                                                    |
| 0     | Şasi No :                        | · ·                                                                                                    |
| ۲     | Plaka No :                       |                                                                                                    |
| 0     | Motor No :                       |                                                                                                    |
| 0     | TC Kimlik No :                   |                                                                                                    |
| 0     | Tramer Belge No :                |                                                                                                    |
| 0     | Vergi No :                       |                                                                                                    |
|       |                                  | J                                                                                                    |
|       |                                  | 🦻 Sorgula 💽 Kapat                                                                                                    |

Doküman: Kaza Tespit Tutanağı Kullanım Kılavuzu - Eksper

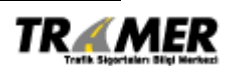

Tarih: 29.06.2009 Sahibi: TRAMER Sayfa: 10 of 47

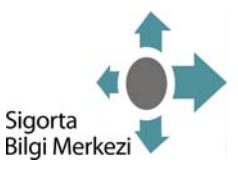

#### Trafik Poliçe Listesi

Sorgulanan araca ait, **TRAMER sisteminde** bulunan trafik poliçelerinin listelendiği alandır. Mükerrer tanzim edilmiş poliçe seçimlerini engellemek amacıyla radyo buton ile ilgili poliçenin seçilmesi imkanı tanınmıştır.

#### Kasko Poliçe Listesi

🔿 Vergi No

• E

Sorgulanan araca ait bulunan kasko poliçelerinin listelendiği alandır. Mükerrer tanzim edilmiş poliçelerin olabilme olasılığı göz önünde bulundurularak ilgili poliçelerden istenilenler seçilebilecektir.

Ekle butonuna basılması ile seçilen poliçeler listelenerek ikinci araç için sorgulama ekranı açılır (Bkz. Ekran 2.4)

Ekran 2.4 TR MER Kaza Tespit Tutanağı Giris Eksper : Murat Gazioğlu : 25/05/2008 13:00 ... (\*) Kaza Tarihi İhbar Tarihi : 27/05/2008 16:52 ... (\*) Hasarlı Araç Adedi 🛛 : 🛛 💽 (\*) 1.Araç Bilgileri : 045 ABC01 T.Belge No Çalıntı/F Ürün Tipi Sigorta Şirketi Acente No Police No Yenil Sigortalı Poliçe Vadesi Trafik ABC Sigorta 02/01/2008 - 02/01/200 1111 11111111 🤤 Çıkart İhbar / Poliçe Sorgulama : Trafik 🎽 (\*) Ürün Kodu 🔿 Sigorta Şirketi • E Acente No ÷Г Poliçe No ÷Г Yenileme No ÷Г 🔿 Şasi No • F Plaka No v ÷ [ O Motor No ÷E • E O TC Kimlik No O Tramer Belge No • E

🔎 Surgula 😡 Kapat

Girilen sorgu kriterine göre bulunan poliçeler seçilir (Bkz. Ekran 2.5).

Doküman: Kaza Tespit Tutanağı Kullanım Kılavuzu - Eksper

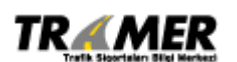

Tarih: 29.06.2009 Sahibi: TRAMER Sayfa: 11 of 47

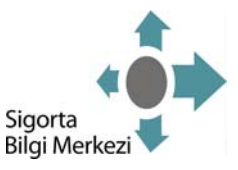

Ekran 2.5

| aza Tespit                                                                              | Tutanağı Giriş                                                                                           |                             |                      |                                        |                                              |                                                                                      |                                                  |              |
|-----------------------------------------------------------------------------------------|----------------------------------------------------------------------------------------------------|-----------------------------|----------------------|----------------------------------------|----------------------------------------------|--------------------------------------------------------------------------------------|--------------------------------------------------|--------------|
| sper                                                                                    | : Murat                                                                                                  | Gazioğlu - KTT              |                      |                                        |                                              |                                                                                      |                                                  |              |
| za Tarihi                                                                               | : 28/06                                                                                                  | 2009 14:00                  |                      |                                        |                                              |                                                                                      |                                                  |              |
| oar Tarihi                                                                              | : 28/06                                                                                                  | /2009 14:00                 |                      |                                        |                                              |                                                                                      |                                                  |              |
| sarlı Araç /                                                                            | Adedi : 2                                                                                                |                             |                      |                                        |                                              |                                                                                      |                                                  |              |
| arla İlgili                                                                             | Ürün Türü : Trafi                                                                                        | (*)                         |                      |                                        |                                              |                                                                                      |                                                  |              |
|                                                                                         | 045                                                                                                    | ARCO1 II (II)               |                      |                                        |                                              |                                                                                      |                                                  |              |
| ayan Araç                                                                               | : 045                                                                                                    |                             |                      |                                        |                                              |                                                                                      |                                                  |              |
|                                                                                         |                                                                                                    |                             |                      |                                        |                                              |                                                                                      |                                                  |              |
| Araç Bilgile                                                                            | eri :045 ABC01                                                                                           |                             |                      |                                        |                                              |                                                                                      |                                                  |              |
| Araç Bilgile                                                                            | eri :045 ABC01                                                                                           | Acanta Na                   | Rolico No            | Vanilama No                            | Signation                                    | Dalica Vadari                                                                        | T Balas No                                       | Colints/Rost |
| .Araç Bilgile<br>İrün Tipi<br>rəfik                                                     | sigorta Şirketi<br>ABC Sisorta                                                                           | Acente No                   | Poliçe No            | Yenileme No                            | Sigortalı<br>AYHAN YAKUT                     | Poliçe Vadesi<br>02/01/2008 - 02/01/2009                                             | <b>T.Belge No</b>                                | Çalıntı/Pert |
| . <b>Araç Bilgile</b><br>I <b>rün Tipi</b><br>rafik                                     | Sigorta Şirketi<br>ABC Sigorta                                                                           | Acente No                   | Poliçe No<br>1111111 | <b>Yeniteme No</b><br>0                | Sigortalı<br>AYHAN YAKUT                     | Police Vadesi<br>02/01/2008 - 02/01/2009                                             | <b>T.Belge No</b>                                | Çalıntı/Pert |
| .Araç Bilgile<br>İrün Tipi<br>'rafik                                                    | eri :045 ABC01<br>Sigorta Şirketi<br>ABC Sigorta                                                         | Acente No                   | Poliçe No<br>1111111 | <mark>Yenileme No</mark><br>O          | <mark>Sigortalı</mark><br>AYHAN YAKUT        | Police Vadesi<br>02/01/2008 - 02/01/2009                                             | <b>T.Belge No</b><br>0                           | Calinti/Pert |
| .Araç Bilgile<br>I <mark>rün Tipi</mark><br>rafik                                       | eri :045 ABC01<br>Sigorta Şirketi<br>ABC Sigorta                                                         | Acente No                   | Poliçe No<br>1111111 | Yenileme No<br>0                       | <mark>Sigortalı</mark><br>AYHAN YAKUT        | Police Vadesi<br>02/01/2008 - 02/01/2009                                             | <b>T.Belge No</b><br>O                           | Çalıntı/Pert |
| Araç Bilgile<br>İrün Tipi<br>İrafik                                                     | eri :045 ABCO1<br>Sigorta Şirketi<br>ABC Sigorta                                                         | Acente No                   | Poliçe No            | Yenileme No<br>0                       | <mark>Sigortalı</mark><br>AYHAN YAKUT        | Police Vadesi<br>02/01/2008 - 02/01/2009                                             | <b>T.Belge No</b><br>O                           | Çalıntı/Pert |
| Araç Bilgile<br>İrün Tipi<br>rafik<br>Araç Bilgile                                      | eri : 045 ABC01<br>Sigorta Şirketi<br>ABC Sigorta<br>eri : 034 ABC02                                     | Acente No                   | Poliçe No            | Yenileme No<br>O                       | <mark>Sigortalı</mark><br>Ayhan yakut        | Police Vadesi<br>02/01/2008 - 02/01/2009                                             | <b>T.Beige No</b>                                | Çalıntı/Pert |
| Araç Bilgile<br>rün Tipi<br>rafik<br>Araç Bilgile<br>rün Tipi                           | eri : 045 ABC01<br>Sigorta Şirketi<br>ABC Sigorta<br>eri : 034 ABC02<br>Sigorta Şirke                    | Acente No<br>11111          | Poliçe No<br>1111111 | Yenileme No<br>0<br>Poliçe No          | Sigortalı<br>AYHAN YAKUT<br>Yenileme No      | Police Vadesi<br>02/01/2008 - 02/01/2009<br>Police Vadesi                            | T.Belge No<br>0<br>T.Belge No                    | Çalıntı/Pert |
| .Araç Bilgile<br>İrün Tipi<br>rafik<br>.Araç Bilgile<br><mark>Irün Tipi</mark><br>rafik | eri : 045 ABC01<br>Sigorta Sirketi<br>ABC Sigorta<br>eri : 034 ABC02<br>Sigorta Sirke<br>B Sigorta Sirke | Acente No<br>111111<br>ti A | Poliçe No<br>1111111 | Yenileme No<br>0<br>Police No<br>22222 | Sigortalı<br>AYHAN YAKUT<br>Yenileme No<br>0 | Police Vadesi<br>02/01/2008 - 02/01/2009<br>Police Vadesi<br>09/01/2008 - 09/01/2009 | <b>T.Belge No</b><br>0<br><b>T.Belge No</b><br>0 | Çalıntı/Pert |

Kazaya karışan araçlara ait girişler yapıldıktan sonra tüm poliçeler listelenir. Kazaya karışan araçlardan biri yeşil kart sigortasına sahip ise farklı bir işleyiş olacaktır.

İhbar/Poliçe Sorgulama bölümünde ürün kodu **Yeşil Kart** seçilerek yeşil kart sigortalı araç girişi yapılabilir (Bkz **Ekran 2.6**). Fakat bu işlemin yapılabilmesi için öncelikle kazaya karışan trafik sigortalı araç ya da araçlardan en az birinin eklenmiş olması gerekmektedir.

Doküman: Kaza Tespit Tutanağı Kullanım Kılavuzu - Eksper

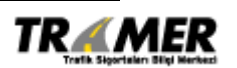

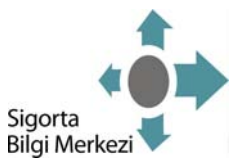

#### Ekran 2.6

| rü  | n Tipi Sigor                              | ta Ş | jirketi                                   | Acente No | Poliçe No | Yenileme No | Poliçe Vadesi           | T.Belge No |  |
|-----|-------------------------------------------|------|-------------------------------------------|-----------|-----------|-------------|-------------------------|------------|--|
| afi | k ABC S                                   | igo  | rta                                       | 11111     | 1111111   | 0           | 02/01/2008 - 02/01/2009 | 22713908   |  |
| hba | ar / Poliçe Sorgu                         | ılaı | na                                        |           |           |             |                         |            |  |
|     | Ürün Kodu<br>Sigorta Şirketi<br>Acente No | :    | Trafik 💌<br>Trafik<br>Kasko<br>Yeşil Kart | (*)       | V         |             |                         |            |  |
|     | Poliçe No                                 | •    | ,                                         |           |           |             |                         |            |  |
|     | Yenileme No                               | ÷    |                                           |           |           |             |                         |            |  |
| С   | Şasi No                                   | :    |                                           |           |           |             |                         |            |  |
| ۲   | Plaka No                                  | •    |                                           | *         |           |             |                         |            |  |
| 0   | Motor No                                  | ÷    |                                           |           |           |             |                         |            |  |
| D   | TC Kimlik No                              | :    |                                           |           |           |             |                         |            |  |
| 0   | Tramer Belge No                           | ÷    |                                           |           |           |             |                         |            |  |
| -   |                                           |      |                                           |           |           |             |                         |            |  |

Ürün kodu Yeşil Kart seçildiği anda aşağıdaki gibi bir ekran (Bkz. Ekran 2.7) açılacaktır.

#### Ekran 2.7

| Yeşil Kart Bilgileri         |                                  |
|------------------------------|----------------------------------|
| Ülke                         | : B - Belçika 💌 (*)              |
| Yeşil Kart No                | : 123456 (*)                     |
| Poliçe Başlama Tarihi        | : 01/08/2008 (*)                 |
| Poliçe Bitiş Tarihi          | : 01/08/2009 (*)                 |
| Plaka No                     | : 999 - YURTDIŞI 🗸 (*) AB123 (*) |
| Şasi No                      | : ZYW12345 (*)                   |
| Sürücü İle Sigortalı Aynı Mı | ? : Hayır 💙 (*)                  |
| _ Sigortalı Bilgileri        |                                  |
| Pasaport No : TR-P123456     |                                  |
| Adı Sovadı : HÜSNÜ AYD       | IN                               |
|                              |                                  |
| Oyruk I.C.                   |                                  |
| TC Kimlik No : 123456        | 78901 🤁                          |
| 🔿 Uyruk Yabancı              |                                  |
| _ Sürücü Bilgileri           |                                  |
| Pasaport No : TR-P987654     |                                  |
|                              |                                  |
|                              |                                  |
| Oyruk T.C.                   |                                  |
| TC Kimlik No : 9876543       | 2101 🛛 🤁                         |
| 🔘 Uyruk Yabancı              |                                  |
|                              |                                  |
|                              | 🔀 Kapat 🔚 Kaydet                 |

Doküman: Kaza Tespit Tutanağı Kullanım Kılavuzu - Eksper

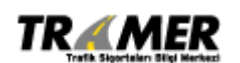

Tarih: 29.06.2009 Sahibi: TRAMER Sayfa: 13 of 47

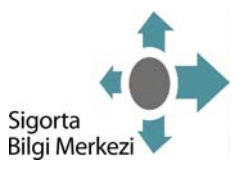

Bu ekrandan yeşil kart sigortasına sahip **aracın** bilgi girişi yapılır. Sürücü ile sigortalı aynı mı sorusuna hayır cevabı verilirse sürücü bilgileri de girilir. Kaydetme işleminden sonra (ekrandan kapat butonu ile çıkılması gerekmektedir) kazaya karışan tüm araçlara ait girişler de tamamlanmışsa tüm poliçeler alt alta listelenerek ihbar ile ilgili ürün türü (Kasko, Trafik, Yeşil Kart) seçimi yapılır (Bkz. **Ekran 2.8**).

| Trafik Sigortalar                                  | Bilgi Merkezi                                                 |                                  |              |                                                                                                    |                                     |                                          |                                                                                                    |                            |
|----------------------------------------------------|---------------------------------------------------------------|----------------------------------|--------------|----------------------------------------------------------------------------------------------------|-------------------------------------|------------------------------------------|----------------------------------------------------------------------------------------------------|----------------------------|
| za Tespit                                          | Tutanağı Giriş                                                |                                  |              |                                                                                                    |                                     |                                          |                                                                                                    |                            |
| per<br>a Tarihi<br>ar Tarihi<br>arlı Araç <i>P</i> | : Murat Gazio<br>: 28/06/2009<br>: 28/06/2009<br>: 28/06/2009 | oğlu - KTT<br>9 14:00<br>9 14:00 |              |                                                                                                    |                                     |                                          |                                                                                                    |                            |
| arla İlgili (<br>yan Araç<br>traç Bilgile          | İrün Türü : Trafik<br>: :045 ABCO<br>ri :045 ABCO1            | ✓ (*) 01 ✓ (*)                   | >            |                                                                                                    |                                     |                                          |                                                                                                    |                            |
| <mark>iin Tipi</mark><br>fik                       | Sigorta Şirketi<br>ABC Sigorta                                | Acente No                        | Poliçe No    | <b>Yenileme No</b>                                                                                              | Sigortalı<br>AYHAN YAKUT            | Police Vadesi<br>02/01/2008 - 02/01/2009 | <b>T.Belge No</b>                                                                                                    | Çalıntı/Pert               |
|                                                    |                                                               |                                  |              |                                                                                                    |                                     |                                          |                                                                                                    |                            |
|                                                    |                                                               |                                  |              |                                                                                                    |                                     |                                          |                                                                                                    |                            |
| raç Bilgile                                        | ri : 034 ABC02                                                |                                  | 11210 - 2001 | Part of the second second second second second second second second second second second second second second s | and the second second second second |                                          | and the second second s | Construction of the second |
| <b>raç Bilgile</b><br><b>in Tipi</b><br>fik        | ri : 034 ABC02<br>Sigorta Şirketi<br>B Sigorta                | Ace<br>222                       | nte No       | Poliçe No<br>22222                                                                                              | <b>Yenileme No</b><br>O             | Poliçe Vadesi<br>09/01/2008 - 09/01/2009 | <b>T.Belge No</b><br>0                                                                                                    | Çalıntı/Per                |

# Bu aşamada, eksperi tayin eden sigortalıya ait aracın Atayan Araç bölümünden seçilmesi gerekmektedir.

İleri butonuna basılması ile birlikte kaza bilgileri ve ihbarı yapan bilgileri alınır (Bkz. Ekran 2.9)

Doküman: Kaza Tespit Tutanağı Kullanım Kılavuzu - Eksper

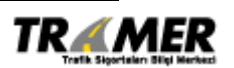

Tarih: 29.06.2009 Sahibi: TRAMER Sayfa: 14 of 47

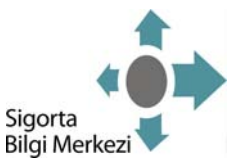

| Ekran | 2.9         |
|-------|-------------|
|       | <b>_</b> ./ |

|                           | kezi                      |                     |                |
|---------------------------|---------------------------|---------------------|----------------|
| Hank anga kalar bligt men |                           |                     |                |
|                           |                           |                     |                |
| Kaza Bilgileri            |                           |                     |                |
| Eksper                    | : Murat Gazioğlu          |                     |                |
| Kaza Tarihi               | : 25/05/2008 13:00        |                     |                |
| İhbar TarihSaat           | : 27/05/2008 16:44        |                     |                |
| Hasarlı Araç Adedi        | : 2                       |                     |                |
| İhbarla İlgili Ürün 1     | ürü : Trafik 🗸            |                     |                |
| -                         |                           |                     |                |
| Kaza Yeri                 |                           |                     |                |
| <b>i</b> : 75 - ΔRΓ       |                           |                     |                |
|                           |                           |                     |                |
| liçe : GOLE               | 🎽 (*) İlçe Tutanakta Beli | tilmemişse MERKEZ ( | Olarak Seçiniz |
| Semt :                    |                           |                     |                |
| Mahalle :                 |                           |                     |                |
| Cadde :                   |                           |                     |                |
| Fokak I                   |                           |                     |                |
| SORAR .                   |                           |                     |                |
| İbbar Yananın Bilgi       | leri                      |                     |                |
|                           |                           |                     |                |
| Ihbari Yapanin Turi       | I : Sigortali 📉 (*)       |                     | ,              |
| Adı / Ünvanı              | : OKTAY                   |                     |                |
| Soyadı                    | : KORKMAZ                 |                     | ]              |
| İletişim Adresi           | :                         |                     |                |
| Con Tolofonu              |                           |                     |                |
| Cep relefond              | •                         |                     |                |
| Ev Telefonu               | :                         |                     |                |
| İş Telefonu               | :                         |                     |                |
| Email Adresi              | :                         |                     |                |
|                           |                           |                     |                |

### Kaza Yeri

İl: Kazanın meydana geldiği ildir, girilmesi zorunlu alandır.
 İlçe: Kazanın meydana geldiği ilçedir, girilmesi zorunlu alandır.
 Semt, mahalle, cadde ve sokak bilgilerinin girilmesi zorunlu değildir.

#### İhbar Yapanın Bilgileri

Türü: İhbarı yapanın türünü gösterir. Gelen listeden tür seçimi yapılır, girilmesi zorunlu alandır. Adı, soyadı, adresi, cep, ev ve iş telefonu ile mail adresi bilgilerinin girilmesi ise zorunlu değildir. İleri butonuyla birlikte poliçe ve sürücü bilgileri ekranına geçilir (Bkz. Ekran 2.10).

Doküman: Kaza Tespit Tutanağı Kullanım Kılavuzu - Eksper

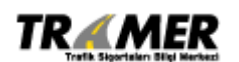

Tarih: 29.06.2009 Sahibi: TRAMER Sayfa: 15 of 47

Geri 🚺 İleri

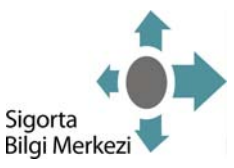

#### Ekran 2.10

| ABC Sigorta       Little       Little <thlittle< th="">       Little       Little<th>ABC Sigorta       1111       11111       0       02/01/2008 - 02/01/2009       0         Sigortali Biglieri<br/>Sericici Biglieri<br/>Sigortali Biglieri<br/>Sigortali Biglieri<br/>Sigortali Sigorta Sirketi       Süricici Biglieri<br/>Süricii Be Sigortal Ayni Hi ? : Evet V (*)       0       0       0         Vroç Biglieri 034 ABC02       Sigorta Sirketi       Accente No       Police No       Police Vadesi       1.8elge No       Çalıntı/Perti<br/>Sürücü Biglieri         Sigortali Biglieri       Sigorta Sirketi       Accente No       Police Vadesi       1.8elge No       Çalıntı/Perti<br/>Sürücü Biglieri         Sigortali Biglieri       Sigorta Sirketi       Accente No       Police Vadesi       1.8elge No       Çalıntı/Perti<br/>Sürücü Biglieri         C Kimlik No :       Sigortal Sirketi       Accente No       Police Vadesi       1.8elge No       Çalıntı/Perti<br/>Sürücü Biglieri         C Kimlik No :       Sigortal Biglieri       Sürücü Biglieri       Sürücü Biglieri       Sürücü Biglieri         C Kimlik No :       Vruk T.C.       Vruk T.C.       Vruk Yabancı       Vruk Yabancı</th><th>ün Tipi</th><th>Sigorta Sirketi</th><th>Acente No</th><th>Police N</th><th>o Yenileme No</th><th>Police Vadesi</th><th></th><th>T.Belge No</th><th>Calinti/Pert</th></thlittle<> | ABC Sigorta       1111       11111       0       02/01/2008 - 02/01/2009       0         Sigortali Biglieri<br>Sericici Biglieri<br>Sigortali Biglieri<br>Sigortali Biglieri<br>Sigortali Sigorta Sirketi       Süricici Biglieri<br>Süricii Be Sigortal Ayni Hi ? : Evet V (*)       0       0       0         Vroç Biglieri 034 ABC02       Sigorta Sirketi       Accente No       Police No       Police Vadesi       1.8elge No       Çalıntı/Perti<br>Sürücü Biglieri         Sigortali Biglieri       Sigorta Sirketi       Accente No       Police Vadesi       1.8elge No       Çalıntı/Perti<br>Sürücü Biglieri         Sigortali Biglieri       Sigorta Sirketi       Accente No       Police Vadesi       1.8elge No       Çalıntı/Perti<br>Sürücü Biglieri         C Kimlik No :       Sigortal Sirketi       Accente No       Police Vadesi       1.8elge No       Çalıntı/Perti<br>Sürücü Biglieri         C Kimlik No :       Sigortal Biglieri       Sürücü Biglieri       Sürücü Biglieri       Sürücü Biglieri         C Kimlik No :       Vruk T.C.       Vruk T.C.       Vruk Yabancı       Vruk Yabancı                                                                                                    | ün Tipi          | Sigorta Sirketi    | Acente No           | Police N      | o Yenileme No             | Police Vadesi    |             | T.Belge No | Calinti/Pert |
|----------------------------------------------------------------------------------------------------|----------------------------------------------------------------------------------------------------|------------------|--------------------|---------------------|---------------|---------------------------|------------------|-------------|------------|--------------|
| Sigortalı Bilgileri<br>CK Kimlik No : 12345678901<br>Aergi Kimlik No : AYHAN<br>Soyadı : YAKUT<br>Xraç Bilgileri 034 ABC02<br>Traç Bilgileri 034 ABC02<br>Sigortal Sirketi Acente No Police No Yenileme No Police Vadesi T.Belge No Calıntı/Per<br>afik B Sigorta 222 2222 0 09/01/2008 - 09/01/2009 0<br>Sigortalı Bilgileri<br>CK Kimlik No : 9976545210<br>Ki / Ünvam : TEKNOLAB LABORATUVAR CIHAZLARI SAN.VE TIC.AŞ<br>Koyadı : Uyruk Yabancı                                                                                                    | Sigortalı Bilgileri<br>tra Kimilik No : : 12345678901<br>ergi Kimilik No : : YAKUT<br>Sigortalı Aynı Mı ? : Evet ♥ (*)<br>Sigortalı Aynı Mı ? : Evet ♥ (*)<br>Sigortalı Aynı Mı ? : Evet ♥ (*)<br>Sigortalı ABCO2<br>Sigortalı Sigortalı Sigortalı Aynı Mı ? : Evet ♥ (*)<br>Sigortalı Bilgileri<br>Sigortalı Bilgileri<br>C Kimilik No : : 9876543210<br>Kir Ü Üvyuk T.C.<br>Ergi Kimilik No : : TEKNOLAB LABORATUVAR CİHAZLARI SAN.VE TIC.AŞ<br>Sigortalı Elişi Elişi E | afik             | ABC Sigorta        | 11111               | 1111111       | 0                         | 02/01/2008 - 02/ | 01/2009     | 0          | ,,           |
| Surded Brighter<br>CC Kimlik No : 12345678901<br>Fergi Kimlik No : AYHAN<br>ioyadi : YAKUT<br>Vraç Bilgileri 034 ABC02<br>tin Tipi Sigorta Sirketi Acente No Poliçe No Yenileme No Poliçe Vadesi T.Belge No Calıntı/Per<br>sfik B Sigorta 222 22222 0 09/01/2008 - 09/01/2009 0<br>Sigortalı Bilgileri<br>CC Kimlik No : 9876543210<br>di / Ünvam : TEKNOLAB LABORATUVAR CİHAZLARI SAN.VE TIC.AŞ<br>TO Kimlik No : 100000000000000000000000000000000000                                                                                                    | Significant Biglieri<br>C Kimlik No : 12345678901<br>eregi Kimlik No : YAKUT<br>kiraç Bilgileri 054 ABC02<br>kiraç Bilgileri 054 ABC02<br>Sigorta 222 2222 0 0 09/01/2009 0<br>Sigorta 222 2222 0 0 09/01/2009 0<br>Sigorta 222 222 0 0 09/01/2009 0<br>Sigorta 222 222 0 0 09/01/2009 0<br>Sigorta 222 222 0 0 09/01/2009 0<br>Sigorta 222 222 0 0 09/01/2009 0<br>Sigorta 222 222 0 0 09/01/2009 0<br>Sigorta 222 0 0 09/01/2009 0<br>Sigorta 222 222 0 0 09/01/2009 0<br>Sigorta 222 0 0 09/01/2009 0<br>Sigorta 222 0<br>Sigorta 222 0 0 09/01/2009 0<br>Sigorta 222 0<br>Sigorta 222 0 0 09/01/2009 0<br>Sigorta 222 0<br>Uyruk T.C.<br>Uyruk Yabanci                                                                                                    | Cinestal, Bil    | nilani             | Cinded Bil          | ailani        |                           |                  |             |            |              |
| Sürücü İle Sigortalı Aynı Hı ? : Evet ♥ (*)<br>Sürücü İle Sigortalı Aynı Hı ? : Evet ♥ (*)<br>Surücü İle Sigortalı Aynı Hı ? : Evet ♥ (*)<br>Ataç Bilgileri 034 ABC02<br>Araç Bilgileri 034 ABC02<br>Araç Bilgileri<br>Sigorta Sirketi Acente No Poliçe No Yenileme No Poliçe Vadesi T.Belge No Çalıntı/Per<br>afik B Sigorta 222 22222 0 0 09/01/2008 - 09/01/2009 0<br>Sigortalı Bilgileri<br>TC Kimlik No :<br>Yengi Kimlik No :<br>Yengi Kimlik No :<br>Yengi Kimlik No :<br>Yengi Kimlik No :<br>Yengi Kimlik No :<br>Yengi Kimlik No :<br>TC Kimlik No :<br>Uyruk Yabancı<br>Vyruk Yabancı                                                                                                    | CK Kimik No :       12345 678901         Vergi Kimik No :       Arraç Bilgileri 034 ABC02         Araç Bilgileri 034 ABC02         din Tipi       Sigorta Şirketi         Acente No       Poliçe No         Yenileme No       Poliçe Vadesi         T.Belge No       Çalıntı/Pert         afik       B Şişorta       222       22222       0       09/01/2008 - 09/01/2009       0         Sigortali Bilgileri       Sürücü Bilgileri       Sürücü Bilgileri       Sürücü Bilgileri       Sürücü Bilgileri         CK Kimlik No       :       Sürücü Bilgileri       Sürücü Bilgileri       Sürücü Bilgileri         Sisyadi       :                                                                                                    | Sigorian bii     | glieri             | _ Surucu bii        | gileri        |                           |                  |             |            |              |
| Vergi Kimlik No :       AVHAN         Soyadi : YAKUT       Araç Bilgileri 034 ABC02         Araç Bilgileri 034 ABC02       Sigorta Şirketi Acente No Poliçe No Yenileme No Poliçe Vadesi T.Belge No Çalıntı/Peri afik B Sişorta 222 2222 0 0 09/01/2009 0         Sigortal Bilgileri       Sürücü Bilgileri         TC Kimlik No :       Sürücü İle Sigortalı Aynı Mı ? :         Vergi Kimlik No :       9876545210         Adı / Ünvanı :       TEKNOLAB LABORATUVAR CİHAZLARI SAN.VE TIC.AŞ         Soyadı :       Uyruk T.C.         TC Kimlik No :       C Kimlik No :         O Uyruk Yabancı       Uyruk Yabancı                                                                                                    | Vergi Kimik No :<br>Araç Bilgileri 034 ABC02<br>Tian Tipi Sigorta Şirketi Acente No Poliçe No Venileme No Poliçe Vadesi T.Belge No Çalıntı/Pert<br>afik B Sigorta 222 2222 0 09/01/2008 - 09/01/2009 0<br>Sigortali Bilgileri<br>TC Kimlik No : 9876543210<br>Mi / Ünvam : TEKNOLAB LABORATUVAR CİHAZLARI SAN.VE TİC.AŞ<br>Siyadı :<br>Uyruk T.C.<br>TC Kimlik No :<br>Uyruk Yabancı                                                                                                    | TC Kimlik No     | : 12345678901      | Sürücü İle          | Sigortalı Ayn | IMI?: Evet ♥ (*)          |                  |             |            |              |
| Araç Bilgileri 034 ABC02<br>Araç Bilgileri 034 ABC02<br>Araç Bilgileri 034 ABC02<br>Araç Bilgileri<br>Araç Bilgileri<br>Sigortal Sirketi Acente No Poliçe No Yenileme No Poliçe Vadesi T.Belge No Çalıntı/Per<br>afik B Sişorta 222 2222 0 09/01/2008 - 09/01/2009 0<br>Sigortal Bilgileri<br>CC Kimlik No : 9876543210<br>Adı Soyadı :<br>Sirücü Bilgileri<br>Sirücü Bilgileri<br>Sirücü Bilgileri<br>Sirücü Bilgileri<br>CC Kimlik No :<br>TC Kimlik No :<br>Uyruk Yabancı                                                                                                    | Ada / Unvani : AFRAN<br>Soyadi : YAKUT<br>Araç Bilgileri 034 ABC02<br>Araç Bilgileri 034 ABC02<br>Alin Tipi Sigorta Sirketi Acente No Police No Yenileme No Police Vadesi T.Belge No Calmtr/Port<br>o 09/01/2009 0<br>Sigorta 222 2222 0 09/01/2009 0<br>Sigortal Bilgileri<br>CC Kimlik No : S976543210<br>Adı Soyadı : (*)<br>Adı Soyadı : (*)<br>Adı Soyadı : (*)<br>Adı Soyadı : (*)<br>Adı Soyadı : (*)<br>Adı Soyadı : (*)<br>Adı Soyadı : (*)<br>Adı Soyadı : (*)<br>Adı Soyadı : (*)<br>Adı Soyadı : (*)<br>Adı Soyadı : (*)<br>(*)<br>Adı Soyadı : (*)<br>(*)<br>(*)<br>(*)<br>(*)<br>(*)<br>(*)<br>(*)                                                                                                    | /ergi Kimlik     | No :               |                     |               |                           |                  |             |            |              |
| Soyadi       : YAKUT         Araç Bilgileri •034 ABC02         Filin Tipi       Sigorta Sirketi       Acente No       Poliçe No       Yenileme No       Poliçe Vadesi       T.Belge No       Çalıntı/Per         afik       B Sigorta       222       22222       0       09/01/2008 - 09/01/2009       0         Sigortalı Bilgileri       Sürücü Bilgileri       Sürücü Bilgileri       Sürücü Bilgileri       Sürücü Bilgileri         Yengi Kimlik No       :       9876543210       Adı Soyadı       :       (*)         Adı / Ünvanı       :       TEKNOLAB LABORATUVAR CİHAZLARI SAN.VE TİC.AŞ       Uyruk T.C.       Uyruk T.C.         Soyadi       :       Uyruk Yabancı       :       Uyruk Yabancı                                                                                                    | Soyadi : YAKUT Araç Bilgileri 034 ABCO2 Tila Tipi Sigorta Şirketli Acente No Poliçe No Yenileme No Poliçe Vadesi T.Belge No Çalıntı/Pert afik B Sigorta 222 22222 0 09/01/2009 0 Sigortalı Bilgileri TC Kimlik No : 9876545210 Adı / Ünvanı : TEKNOLAB LABORATUVAR CİHAZLARI SAN.VE TIC.AŞ Soyadı :                                                                                                    | Adı / Unvanı<br> | : ATHAN            |                     |               |                           |                  |             |            |              |
| Araç Bilgileri •054 ABC02         rün Tipi       Sigorta Şirketi       Acente No       Poliçe No       Penileme No       Poliçe Vadesi       T.Belge No       Çalıntı/Per         afik       B Sigorta       222       22222       0       09/01/2008 - 09/01/2009       0         Sigortalı Bilgileri       Sürücü Bilgileri       Sürücü Bilgileri       Sürücü Bilgileri       Sürücü Bilgileri         Yenika No       :       •       •       •       •       •       •         Adı / Ünvanı       :       •       •       •       •       •       •       •         Soyadı       :       •       •       •       •       •       •       •       •       •       •       •       •       •       •       •       •       •       •       •       •       •       •       •       •       •       •       •       •       •       •       •       •       •       •       •       •       •       •       •       •       •       •       •       •       •       •       •       •       •       •       •       •       •       •       •       •       •       •                                                                                                    | Araç Bilgileri 034 ABC02<br>tiin Tipi Sigorta Şirketi Acente No Poliçe No Yenileme No Poliçe Vadesi T.Belge No Çalıntı/Pert<br>5// B Sigorta 222 2222 0 0//2008 - 09/01/2008 - 09/01/2009 0<br>Sigortalı Bilgileri<br>TC Kimlik No :<br>6// Sirücü Bilgileri<br>Sürücü İle Sigortalı Aynı Mı ? : Hayır ♥ (*)<br>Adı Soyadı :<br>0 Uyruk T.C.<br>TC Kimlik No :<br>0 Uyruk Yabancı                                                                                                    | soyadı           | : YAKUT            |                     |               |                           |                  |             |            |              |
| Araç Bilgileri 034 ABC02         rin Tipi       Sigorta Şirketi       Acente No       Poliçe No       Yenileme No       Poliçe Vadesi       T.Belge No       Çalıntı/Per         afik       B Sigorta       222       22222       0       09/01/2008 - 09/01/2009       0         Sigortalı Bilgileri       I       Sürücü Bilgileri       Sürücü Bilgileri         TC Kimlik No       9876543210       Sürücü Bilgileri       Sürücü Bilgileri         Soyadı       :       Uyruk T.C.       Image: Comparison of the state of the state of the                                                                                                    | Sigorta       Sigorta       Acente No       Poliçe No       Yenileme No       Poliçe Vadesi       T.Belge No       Çalıntı/Pert         afik       B Sigorta       222       22222       0       09/01/2008 - 09/01/2009       0         Sigortal Bilgileri       CK imlik No       :       :       :       :       :       :       :       :       :       :       :       :       :       :       :       :       :       :       :       :       :       :       :       :       :       :       :       :       :       :       :       :       :       :       :       :       :       :       :       :       :       :       :       :       :       :       :       :       :       :       :       :       :       :       :       :       :       :       :       :       :       :       :       :       :       :       :       :       :       :       :       :       :       :       :       :       :       :       :       :       :       :       :       :       :       :       :       :       :       :       :       : <th></th> <th></th> <th></th> <th></th> <th></th> <th></th> <th></th> <th></th> <th></th>                                                                                                    |                  |                    |                     |               |                           |                  |             |            |              |
| Arac Bligileri 034 ABC02         riin Tipi       Sigorta Sirketi       Acente No       Poliçe No       Yenileme No       Poliçe Vadesi       T.Belge No       Çalıntı/Per         rafik       B Sigorta       222       22222       0       09/01/2008 - 09/01/2009       0         Sigortal Bilgileri       Sürücü Bilgileri       Sürücü Bilgileri       Sürücü Bilgileri       Sürücü Bilgileri         TC Kimlik No       :       9976543210       Adı Soyadı       :       Hayır N (*)         Adı / Ünvanı       :       TEKNOLAB LABORATUVAR CİHAZLARI SAN.VE TİC.AŞ       Uyruk T.C.       Uyruk T.C.         TC Kimlik No :       :       .       .       .       .                                                                                                    | Arac Bilgileri 354 ABC02         rin Tipi       Sigorta Sirketi       Acente No       Poliçe No       Yenileme No       Poliçe Vadesi       T.Belge No       Çalınti/Pert         afik       B Sigorta       222       22222       0       09/01/2008 - 09/01/2009       0         Sigortal Bilgileri       Sürücü Bilgileri       Sürücü Bilgileri       0         TC Kimlik No       9876543210       Sürücü İle Sigortalı Aynı Mı ? :       Hayır ♥ (*)         Adı Soyadı       :       0       Uyruk T.C.         TC Kimlik No :       :       :       :       :         Uyruk Yabancı       :       :       :       :       :                                                                                                    |                  |                    |                     |               |                           |                  |             |            |              |
| Sigorta Sirketi       Acente No       Poliçe No       Yenileme No       Poliçe Vadesi       T.Belge No       Çalıntı/Per         afik       B Sişorta       222       0       09/01/2008 - 09/01/2009       0         Sigortal Bilgileri       Sürücü Bilgileri       Sürücü Bilgileri           TC Kimlik No       9876543210       Sürücü Bilgileri       Sürücü Bilgileri          Soyadı       :       ''''       Adı Soyadı       (*)         Adı Soyadı       :       ''''       '''''       C''''''''''''''''''''''''''''''''''''                                                                                                    | riin Tipi Sigorta Şirketi Acente No Poliçe No Yenileme No Poliçe Vadesi T.Belge No Çalıntı/Pert<br>afik B Sigorta 222 2222 0 09/01/2008 - 09/01/2009 0<br>Sigortal Bilgileri<br>TC Kimlik No :<br>fergi Kimlik No :<br>Soyadı :<br>Soyadı :                                                                                                    | Araç Bilgiler    | 034 ABC02          |                     |               |                           |                  |             |            |              |
| rafik B Sigortal Bilgileri<br>Sigortal Bilgileri<br>TC Kimlik No :<br>Vergi Kimlik No :<br>Soyadi :<br>TEKNOLAB LABORATUVAR CİHAZLARI SAN.VE TİC.AŞ<br>Soyadi :<br>VUyruk Yabancı                                                                                                    | afik B Sigerta 222 2222 0 09/01/2008 - 09/01/2009 0<br>Sigertalı Bilgileri<br>TC Kimlik No :<br>fergi Kimlik No :<br>Soyadı :<br>Soyadı :<br>Sirücü İle Sigertalı Aynı Mı ? :<br>Hayır ♥ (*)<br>Adı Soyadı :<br>Uyruk T.C.<br>TC Kimlik No :<br>Uyruk Yabancı                                                                                                    | rün Tipi         | Sigorta Şirketi    | Acente No           | Poliçe N      | o Yenileme No             | Poliçe Vadesi    |             | T.Belge No | Çalıntı/Pert |
| Sigortalı Bilgileri<br>TC Kimlik No :<br>Vergi Kimlik No :<br>Soyadı :<br>Soyadı :<br>Uyruk T.C.<br>Uyruk Yabancı<br>Sürücü Bilgileri<br>Sürücü Bilgileri<br>Sürücü Bilgileri<br>C Kimlik No :<br>TC Kimlik No :<br>Uyruk Yabancı                                                                                                    | Sigortalı Bilgileri<br>TC Kimlik No :<br>fergi Kimlik No :<br>Söyadı :<br>Söyadı :<br>Vyruk T.C.<br>Uyruk Yabancı                                                                                                    | afik             | B Sigorta          | 222                 | 22222         | 0                         | 09/01/2008 - 09/ | 01/2009     | 0          |              |
| Sigortalı Bilgileri<br>TC Kimlik No :<br>Vergi Kimlik No :<br>Soyadı :<br>Soyadı :<br>V Uyruk Yabancı<br>Sürücü Bilgileri<br>Sürücü Bilgileri<br>Sürücü Bilgileri<br>Sürücü Bilgileri<br>Sürücü Bilgileri<br>Sürücü Bilgileri<br>(*)<br>Hayır V (*)<br>(*)<br>(*)<br>(*)<br>(*)<br>(*)<br>(*)<br>(*)                                                                                                    | Sigortalı Bilgileri<br>TC Kimlik No : 9876543210<br>Adı / Ünvanı : TEKNOLAB LABORATUVAR CİHAZLARI SAN.VE TİC.AŞ<br>Soyadı : Uyruk T.C.<br>TC Kimlik No :                                                                                                    |                  |                    |                     |               |                           |                  |             |            |              |
| TC Kimlik No :   Vergi Kimlik No :   Soyadi :   Soyadi :   TC Kimlik No :   Image: State of the state of the state of t                                                                                                    | TC Kimlik No :<br>Vergi Kimlik No :<br>soyadı :<br>Soyadı :<br>Vyruk T.C.<br>Uyruk Yabancı<br>Vyruk Yabancı                                                                                                    | Sigortalı Bil    | gileri             |                     |               | _ Sürücü Bilgileri        |                  |             |            |              |
| Vergi Kimlik No : 9876543210   Adi / Ünvani : :   Soyadi : :   Uruk T.C.   TC Kimlik No :   Uruk Yabanci                                                                                                    | Vergi Kimlik No : 9876543210<br>Adi / Únvani : TEKNOLAB LABORATUVAR CIHAZLARI SAN.VE TIC.AŞ<br>Soyadı :<br>Uyruk T.C.<br>TC Kimlik No :<br>Uyruk Yabancı                                                                                                    | TC Kimlik No     | :                  |                     |               | Sürücü İle Sigortalı Aynı | Mi? :            | Hayır 💉 (*) |            |              |
| Adi / Ūnvani : TEKNOLAB LABORATUVAR CİHAZLARI SAN.VE TIC.AŞ<br>Soyadi :<br>Uyruk T.C.<br>C Kimlik No : 2<br>Uyruk Yabancı                                                                                                    | Adi / Ünvani : TEKNOLAB LABORATUVAR CİHAZLARI SAN.VE TİC.AŞ<br>Soyadı :<br>Uyruk T.C.<br>C Kimlik No :                                                                                                    | Vergi Kimlik     | No : 9876543210    |                     |               | Adv Councils              |                  |             |            |              |
| Soyadı :<br>Uyruk T.C.<br>TC Kimlik No :<br>Uyruk Yabancı                                                                                                    | Soyadi :<br>Uyruk T.C.<br>TC Kimlik No :<br>Uyruk Yabancı                                                                                                    | Adı / Ünvanı     | : TEKNOLAB LABORAT | UVAR CİHAZLARI SAN. | VE TİC.AŞ     | Adi Soyadi                | •                |             |            |              |
| TC Kimlik No :                                                                                                    | TC Kimlik No :                                                                                                    | Soyadı           | :                  |                     |               | Oyruk T.C.                |                  |             |            |              |
| O Uyruk Yabancı                                                                                                    | O Uyruk Yabancı                                                                                                    |                  |                    |                     |               | TC Kimlik No              |                  | 24          |            |              |
| O Uyruk Yabancı                                                                                                    | Uyruk Yabancı                                                                                                    |                  |                    |                     |               |                           |                  | ~           |            |              |
|                                                                                                    |                                                                                                    |                  |                    |                     |               | O Uvruk Yabancı           |                  |             |            |              |
|                                                                                                    |                                                                                                    |                  |                    |                     |               |                           |                  |             |            |              |
|                                                                                                    |                                                                                                    |                  |                    |                     |               |                           |                  |             |            |              |
|                                                                                                    |                                                                                                    |                  |                    |                     |               |                           |                  |             |            |              |

Bu ekranda araçlara ait poliçeler ile sigortalı bilgileri görüntülenir. Sürücü ve sigortalı aynı ise **Sürücü ile Sigortalı Aynı Mı?** Evet işaretlenerek tekrar sürücü bilgisi girmeye gerek kalmadan sigortalı bilgileri sürücü bilgisi olarak taşınır. Sürücü ile sigortalı farklı ise ya da sigortalı tüzel ise **Sürücü ile Sigortalı Aynı Mı?** Hayır seçilerek TC Kimlik No ya da Yabancı Kimlik No ile sistemden sorgulama yapılır, İleri butonuyla bir sonraki kaza nedenleri ekranına geçilir (Bkz. **Ekran 2.11**).

Doküman: Kaza Tespit Tutanağı Kullanım Kılavuzu - Eksper

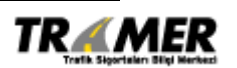

Tarih: 29.06.2009 Sahibi: TRAMER Sayfa: 16 of 47

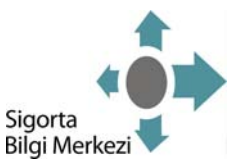

Ekran 2.11

|                                                                      |         |         | Ana Sayfa | Çıkış |
|----------------------------------------------------------------------|---------|---------|-----------|-------|
|                                                                      |         |         |           |       |
|                                                                      |         |         |           |       |
| aza Nedenleri                                                        |         |         |           |       |
|                                                                      |         |         |           |       |
| _ YALNIZCA TUTANAKTA GİRİŞ YAPILDIYSA BU BÖLÜMÜ DOLDUR               | UNUZ    |         |           |       |
|                                                                      | 1. ARAÇ | 2. ARAÇ |           |       |
| Geçiş önceliğine uymamak                                             |         |         |           |       |
| Sola dönüş kuralına uymamak                                          |         |         |           |       |
| Geri manevra kuralına uymamak                                        |         |         |           |       |
| Geçme (sollama) kuralına uymamak                                     |         |         |           |       |
| Park etme kuralına uymamak                                           |         |         |           |       |
| Duraklama kuralina uymamak                                           |         |         |           |       |
| Kırmızı ışık ihlalinde bulunmak                                      |         |         |           |       |
| Taşıt giremez işareti bulunan karayoluna girmek                      |         |         |           |       |
| Karşı yoldan gelen trafiğin kullandığı yola girmek                   |         |         |           |       |
| Sollama yasağı olan yerde geçiş yapmak                               |         |         |           |       |
| Kavşakta geçiş önceliğine uymamak                                    |         |         |           |       |
| Yetkili memurun dur işaretinde geçmek                                |         |         |           |       |
| Aynı istikamette ve aynı şeritte giderken öndeki araca arkadan çarpm | ak 📃    |         |           |       |
| Sağa dönüş kuralına uymamak                                          |         |         |           |       |
| Kurallara uygun şekilde park etmiş araca çarpmak                     |         |         |           |       |
| Hız durumu (km/s)                                                    |         |         |           |       |
| Tespit edildi ise fren uzunluğu (m)                                  |         |         |           |       |
|                                                                      |         |         | Geri      | İleri |

Eğer tutanakta bu alanlar doldurulduysa aynı şekilde bu ekranda da doldurulması gerekmektedir. Bu işlemden sonra **İleri** butonuyla bir sonraki senaryo seçim ekranına geçilir (Bkz. **Ekran 2.12**).

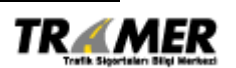

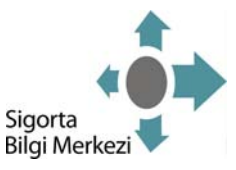

#### Ekran 2.12

| – Uygun Kaza Durumunu Seçiniz                                                                                   |                                                                                                    |
|----------------------------------------------------------------------------------------------------|----------------------------------------------------------------------------------------------------|
| _ Durumlar                                                                                                    | SEÇİLEN DURUM NUMARASI : 9                                                                                    |
|                                                                                                    | SEÇÎLEN DURUM NUMARASI : 9<br>Kazaya Karışan Araçların Kusur Oranları<br>Araç A 045 ABC01<br>Araç B 034 ABC02 |
| B aracı %100 kusurludur.A aracı kusursuzdur.Çünkü dönel<br>kavşaklarda ada etrafında sağdan dönüş yapılmalıdır. |                                                                                                    |
|                                                                                                    | Geri 🕞 Kaydet                                                                                                 |

- 1. Mevcut kaza senaryolarından yola çıkarak hangi aracın A hangi aracın B olduğu belirlenip comboboxtan plaka seçilerek eşleştirme yapılır.
- 2. Kaza değerlendirmesi yaparken uygun senaryo seçilir.
- 3. Eksperler sadece tutanak girişi yapabilecekler; kusur oranı veremeyeceklerdir.

Kaydet butonuna basılması ile ihbar numarası alınır ve kaza tespit tutanağı ile kaza fotoğraflarının yükleneceği ekrana gidilir (Bkz. Ekran 2.13).

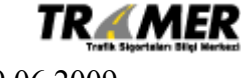

Tarih: 29.06.2009 Sahibi: TRAMER Sayfa: 18 of 47

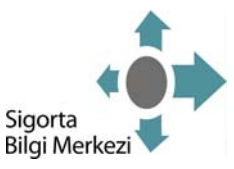

Ekran 2.13

| _ Kaza Tespit Tutanağ                                                                            | jı Genel Bilgileri         |                                   |               |                |                         |                 |              |  |  |  |
|--------------------------------------------------------------------------------------------------|----------------------------|-----------------------------------|---------------|----------------|-------------------------|-----------------|--------------|--|--|--|
| TRAMER Kaza İhbar No                                                                             | : 22222                    |                                   |               |                |                         |                 |              |  |  |  |
| Eksper                                                                                           | : Murat Gazioğlu           |                                   |               |                |                         |                 |              |  |  |  |
| Kaza Tarihi                                                                                      | : 25/05/2008 13:00         |                                   |               |                |                         |                 |              |  |  |  |
| İhbar Tarihi                                                                                     | : 27/05/2008 16:44         |                                   |               |                |                         |                 |              |  |  |  |
| Hasarlı Araç Adedi                                                                               | : 2                        |                                   |               |                |                         |                 |              |  |  |  |
| İhbarla İlgili Ürün Türü                                                                         | i : Trafik                 |                                   |               |                |                         |                 |              |  |  |  |
| Senaryo                                                                                          | Senaryo : 106/150          |                                   |               |                |                         |                 |              |  |  |  |
| – 1.Araç Bilgileri :045 Al                                                                       | BC01                       |                                   |               |                |                         |                 |              |  |  |  |
| Ürün Sigorta Şirke                                                                               | eti Acente No              | Police No                         | Yen. No       | Sigortalı      | Police Vadesi           | TRAMER Belge No | Çalıntı/Pert |  |  |  |
| Trafik ABC Sigorta                                                                               | 11111                      | 1111111                           | 0 J           | AYHAN YAKUT    | 02/01/2008 - 02/01/2009 | 0               |              |  |  |  |
| Sigortalı Bilgileri<br>Adı / Ünvanı : A<br>Soyadı : Y,<br>TC Kimlik No : 12<br>Vergi Kimlik No : | YHAN<br>AKUT<br>2345678901 | Bilgileri<br>İle Sigortalı Aynı M | In ? : Evet 💟 |                |                         | Resim Yükle     |              |  |  |  |
| – 2.Araç Bilgileri : 034 A                                                                       | BC02                       |                                   |               |                |                         |                 |              |  |  |  |
| Urun Sigorta Şirke                                                                               | eti Acente No              | Poliçe No                         | Yen. No       |                | Poliçe Vadesi           | TRAMER Belge No | Çalıntı/Pert |  |  |  |
| Frank B Sigorta                                                                                  | 222                        | 22222                             | T             | EKNOLAB TIC.AŞ | 09/01/2008 - 09/01/2009 | U               |              |  |  |  |
|                                                                                                  |                            |                                   |               |                |                         |                 | Resim Yükle  |  |  |  |

TRAMER Kaza İhbar No: Giriş yapıldığında sistemden alınan kayıt numarasıdır.

Resim Yükle butonuna basılması ile kaza tespit tutanağı ve kaza resimlerinin yükleneceği Kaza Tespit Tutanağı Resim Yükleme Bölümü açılır (Bkz. Ekran 2.14).

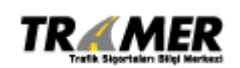

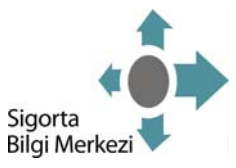

### Ekran2.14

| – Kaza Tespit 1 | Tutanağı Resim Yükleme Bölümü                                                                                                    |        |
|-----------------|----------------------------------------------------------------------------------------------------|--------|
|                 | Gözat                                                                                                    |        |
|                 | Gözat                                                                                                    |        |
|                 | Gözat                                                                                                    |        |
|                 | Gözat                                                                                                    |        |
|                 | Gözat                                                                                                    |        |
| YARDIM          | Lütfen resimlerin yükleme işlemi bittikten sonra onayla butonuna basınız.<br>Onayla butonuna basılmadan pencere kapatıldığında resimler kaydedilmeyecektir! | Onayla |

Yardım 'a basılarak resim yükleme ile ilgili yardım alınabilir (Bkz. Ekran 2.15). Gözat... ile tutanak resmi ve kaza resimleri seçilir (Bkz. Ekran 2.16).

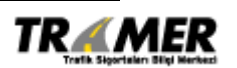

Tarih: 29.06.2009 Sahibi: TRAMER Sayfa: 20 of 47

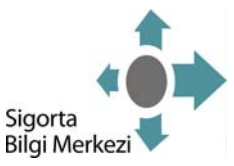

#### Ekran 2.15

#### - Resim Yükleme Yardım Bölümü-

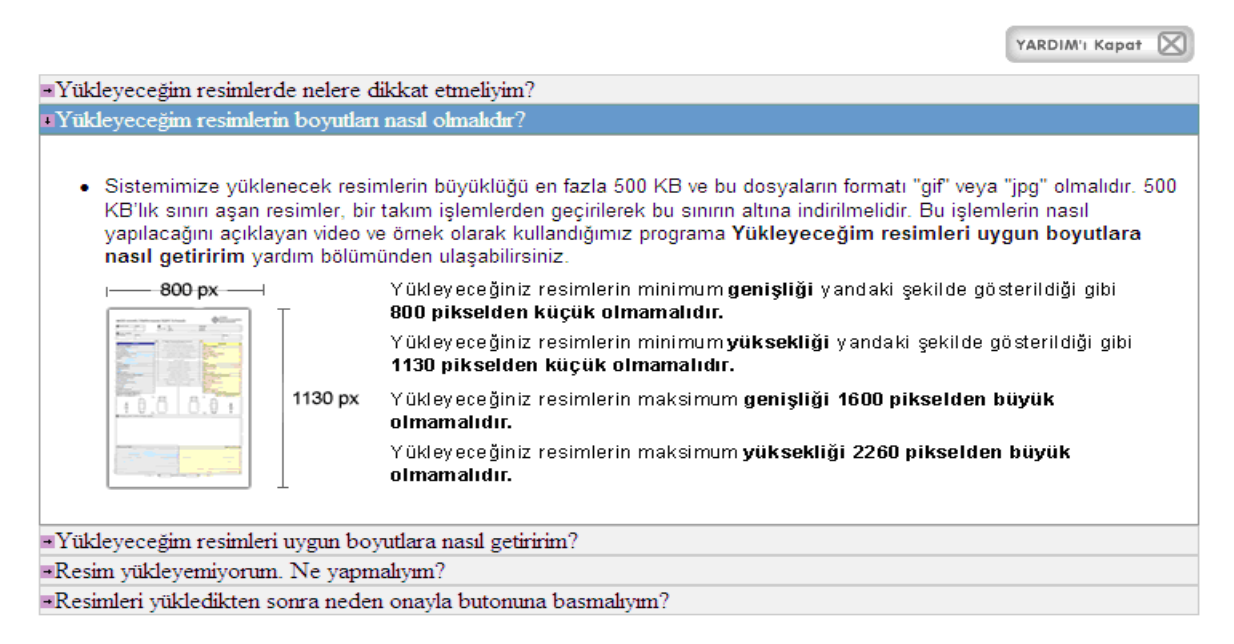

#### Ekran 2.16

|       | Güncelle | 6 sil | ⊕ tutanak resmi ise işaretle |   |  |
|-------|----------|-------|------------------------------|---|--|
| L. C. | Güncelle | 6 sil | O tutanak resmi ise işaretle | _ |  |
|       | Gözat    | )     |                              |   |  |
|       | Gözat    | כ     |                              |   |  |
|       | Gözat    | ]     |                              | _ |  |

Doküman: Kaza Tespit Tutanağı Kullanım Kılavuzu - Eksper

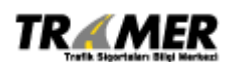

Tarih: 29.06.2009 Sahibi: TRAMER Sayfa: 21 of 47

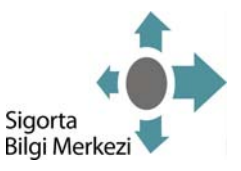

Yüklenen resimlerin ya da kaza tutanağının üzerine tıklandığı takdirde yüklenen dosyayı büyük hali ile görüntüleyebilir, **Güncelle** butonuna basarak yüklenen dosyayı değiştirebilir ve **Sil** butonu ile de resimler silinebilir. **Onayla** butonuna basılmasıyla yüklenen dosyalar kaydedilerek aşağıdaki mesaj görüntülenir.

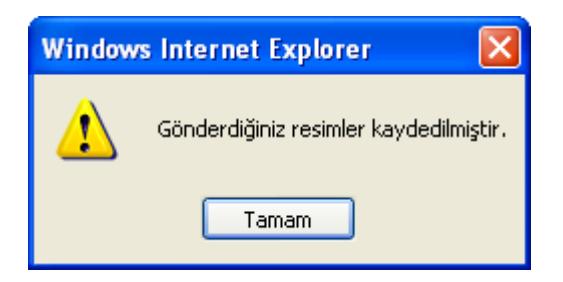

Onayla butonuna basılmadan önce açılan pencere dan kapatılırsa resimler kaydedilmemiş olacaktır. Buna özellikle dikkat edilmesi gerekmektedir.

Resimlerin kaydedilmesinden sonra **Ekran 2.12'**den **Kapat** butonuna basılarak tutanak giriş işlemi tamamlanmış olur.

Tutanak giriş işleminin tamamlanmasından sonra taraf sigorta şirketleri için değerlendirme süreci başlar. 3 iş günlük değerlendirme sürecinde şirketlerin mutabakata varması durumunda dosya kapanır ve ilgili şirketlere mail ile bildirim yapılır.3 iş günü içerisinde mutabakata varılmayan dosyalar, Tutanak Değerlendirme Komisyonuna (Komisyon) düşer ve kusur oranını komisyon yine 3 iş günlük süre içerisinde kesin olarak belirler. Eğer eksperin giriş yaptığı tarihten itibaren 3 iş günlük değerlendirme sürecinde herhangi bir taraf sigorta şirketi değerlendirme yapmaz ise tutanak komisyona intikal eder ve komisyon kesin sonucu belirler.

NOT: Sigortalının başvurduğu eksper, en geç 1 iş günü içerisinde tutanağı ve varsa fotoğrafları doğrudan TRAMER'e elektronik ortamda iletmek zorundadır.

Doküman: Kaza Tespit Tutanağı Kullanım Kılavuzu - Eksper

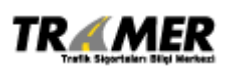

Tarih: 29.06.2009 Sahibi: TRAMER Sayfa: 22 of 47

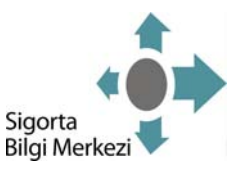

# 3. DURUM DEĞİŞTİRME İŞLEMLERİ

Eksperler, Maddi Hasarlı Trafik Kazası Tespit Tutanaklarında sadece tutanak iptal işlemi gerçekleştirebilirler. Tutanak İptal işlemi, iptal edilmesi istenen ihbar kayıtları için diğer şirketlerin değerlendirme <u>yapmadığı ve 3 iş günlük sürenin geçmediği</u> durumlarda yapılabilir.Bu işlemin nasıl yapılacağı 3.1 Tutanak İptal bölümünde anlatılmıştır.

Sigorta Şirketlerinin Durum Değiştirme İşlemi Yapamayacağı Durumlar İse:

- Son işlem tarihini <u>30 iş günü</u> geçen tutanaklar (Bugüne kadar <u>hatalı olan kayıtların</u> durum değiştirme işlemleri 30 iş günü içerisinde yapılabilir.)
- Komisyona düşen tutanaklar,

♠

• İptal edilen tutanaklar

<u>Not:</u> Oturumunuz açık değil ise; mevcut kullanıcı kodu ve şifre bilgileriniz ile <u>http://www.tramer.org.tr</u> adresinde Online İşlemler altındaki Kaza Tespit Tutanağı linkini kullanarak uygulamaya erişebilirsiniz.

KTT İşlemleri menüsünden Durum Değişiklik İşlemleri adımı seçilerek uygulamaya giriş yapılır:

| Ekran 3.1                                |                 |                   |
|------------------------------------------|-----------------|-------------------|
| işlemler listesi       * K.T.T işlemleri | K.T.T İşleml    | eri               |
| Kullanıcı İşlemleri                      | 🕮 K.T.T İşlemle | ri                |
|                                          | 🔹 Kaza Tespit T | utanağı Girişi    |
|                                          | 🔹 Kaza Tespit T | utanağı Sorgulama |
|                                          | KTT Genel So    | orgulama          |
|                                          | Durum Değiş     | iklik İşlemleri   |
|                                          |                 |                   |

Doküman: Kaza Tespit Tutanağı Kullanım Kılavuzu - Eksper

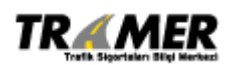

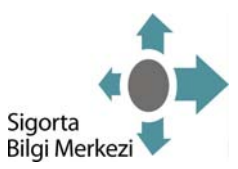

### 3.1. TUTANAK İPTAL

Tutanak İptali, iptal edilmesi istenen ihbar kayıtları için diğer şirketlerin değerlendirme <u>yapmadığı ve</u> <u>3 iş günlük sürenin geçmediği</u> durumlarda yapılabilir.

#### Ekran 3.1.1

| Kaza Tespit Tutanağı Sorgul | ima             |
|-----------------------------|-----------------|
| TRAMER Kaza İhbar No        | 6473            |
|                             | Sorgula Sorgula |

İptal edilecek tutanağın ihbar numarası girilerek Sorgula butonuna basılır (Bkz. Ekran3.1.1).

### Ekran 3.1.2

| TRAMER Kaza<br>İhbar No | Kaza Tarihi<br>saati | İhbar tarihi<br>saati | İlk işlem tarihi<br>saati | Son işlem tarihi<br>saati | Kaza İli | Kaza<br>İlçesi | İhbarı Giren<br>Şirket | Hasarlı Araç<br>Adedi | Dosya Durumu                                                |           |
|-------------------------|----------------------|-----------------------|---------------------------|---------------------------|----------|----------------|------------------------|-----------------------|-------------------------------------------------------------|-----------|
| 15230                   | 15/04/2008<br>17:30  | 16/04/2008<br>00:00   | 18/04/2008 17:53          | 28/04/2008 13:47          | K.MARAS  | MERKEZ         | ABC SIGORTA            | 2                     | ONAYLANDI - TEK/BİRKAÇ ŞİRKETLİ<br>TRAMER ONAYI (SON DURUM) | Görüntüle |
| Bir kayıt bulundu.      |                      |                       |                           |                           |          |                |                        |                       |                                                             |           |

Listeden "Görüntüle" (Bkz. Ekran 3.1.2) seçilerek, Durum Değiştirme işlemi ekranına geçilir (Bkz. Ekran 3.1.3).

Ekran 3.1.3

| Kaza Tespit Tutanağı Durum Degistirme                                                                                                    |               |
|----------------------------------------------------------------------------------------------------|---------------|
| Tramer İhbar No       :       6473         Dosyanın Durumu       :       MUTABAKAT - ŞİRKETLER ARASI MUTABAKAT (SON DURUM)         Uygun Durumlar       :       TUTANAK IPTAL 💌                                                                                                    |               |
| Uygun Neden/Nedenler       Seçili Neden/Nedenler         Değiştirilmiş tutanak       Kaza iki bilgisi yanlış         Hatalı kusur dağılımı       Kaza iki bilgisi yanlış         Mükerrer kayıt       Imi         Poliçe bilgisi yanlış       Imi         Sürücü bilgisi yanlış       Imi         Tutanak ekaik       Imi         Tutanak ekaik       Imi         İnbarla tutanak eşleşmiyor       Imi |               |
| Sehven kaydedilmiştir. Tekrar girilmesi gerekiyor.                                                                                                    |               |
|                                                                                                    | Geri 🔚 Kaydet |

Uygun Durumlar bölümü, TUTANAK İPTAL'e çekilir.

Doküman: Kaza Tespit Tutanağı Kullanım Kılavuzu - Eksper

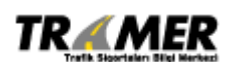

Tarih: 29.06.2009 Sahibi: TRAMER Sayfa: 24 of 47

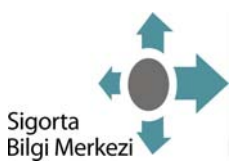

Uygun Neden/Nedenler bölümünden en az bir neden seçilip, Kaydet butonuna basılır.

Yorum yazılması zorunlu değildir.

Kaydet işleminden sonra alınacak mesaj:

İşleminiz başarı ile gerçekleşmiştir.

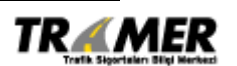

Tarih: 29.06.2009 Sahibi: TRAMER Sayfa: 25 of 47

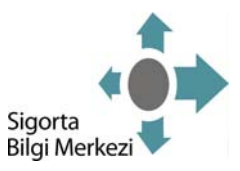

# 4. KAZA TESPİT TUTANAĞI TARİH ARALIĞI SORGULAMA

<u>Not:</u> Oturumunuz açık değil ise; mevcut kullanıcı kodu ve şifre bilgileriniz ile <u>http://www.tramer.org.tr</u> adresinde Online İşlemler altındaki Kaza Tespit Tutanağı linkini kullanarak uygulamaya erişebilirsiniz.

KTT İşlemleri menüsünden Kaza Tespit Tutanağı Sorgulama işlemi seçilir (Bkz. Ekran 4.1).

| Ekran 4.1           |                                  |
|---------------------|----------------------------------|
| İŞLEMLER LİSTESİ    | K.T.T İşlemleri                  |
| K.T.T İşlemleri     |                                  |
| Kullanıcı İşlemleri | 器 K.T.T İşlemleri                |
|                     | › Kaza Tespit Tutanağı Girişi    |
|                     | › Kaza Tespit Tutanağı Sorgulama |
|                     | » KTT Genel Sorgulama            |
|                     | > Durum Değişiklik İşlemleri     |
|                     |                                  |
|                     |                                  |

#### Ekran 4.2

| Eksper                | : Murat Gazioğlu |
|-----------------------|------------------|
| TRAMER Kaza İhbar No  |                  |
| Kaza Tarihi (Aralık)  |                  |
| İhbar Tarihi (Aralık) | :                |
| İşlem Tarihi (Aralık) | :                |
| Kapanan İhbarlar      | :                |
| Bekleyen İhbarlar     |                  |
|                       |                  |

Doküman: Kaza Tespit Tutanağı Kullanım Kılavuzu - Eksper

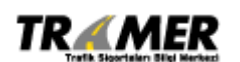

Tarih: 29.06.2009 Sahibi: TRAMER Sayfa: 26 of 47

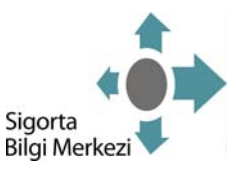

Eksper: Girişi yapan EKSPERİN adının göründüğü alandır.

Ekran 4.2'deki alanlardan biri seçilerek sorgulama yapılabilir.

#### Sorgulama Seçenekleri:

- TRAMER Kaza İhbar No: İhbar girişi yapıldığında sistemin ürettiği kayıt numarası ile sorgulama yapılabilir.
- Kaza Tarihi (Aralık): Kaza tarihi aralığına göre sorgulama yapılabilir. Tarih aralığı en fazla yedi gün olabilir. Kaza tarihi aralığı ile birlikte en az bir filtre daha seçilmelidir. Bu filtreler Hasarlı Araç Adedi, Kaza İli, Kaza İlçesi, Dosya Durumu ve Ürün Türü olabilir.
- İhbar Tarihi (Aralık): Kazanın ihbarının yapıldığı tarihi aralığına göre sorgulama yapılabilir.
   Tarih aralığı en fazla yedi gün olabilir. İhbar tarihi aralığı ile birlikte en az bir filtre daha seçilmelidir. Bu filtreler Hasarlı Araç Adedi, Kaza İli, Kaza İlçesi, Dosya Durumu ve Ürün Türü olabilir.
- İşlem Tarihi (Aralık): Kaza ihbarının sisteme girişinin yapıldığı tarih aralığına göre sorgulama yapılabilir. Tarih aralığı en fazla yedi gün olabilir. İşlem tarihi aralığı ile birlikte en az bir filtre daha seçilmelidir. Bu filtreler Hasarlı Araç Adedi, Kaza İli, Kaza İlçesi, Dosya Durumu ve Ürün Türü olabilir.
- Kapanan İhbarlar: İlk işlem tarihi aralığı ile sorgulama yapılabilir. Tarih aralığı en fazla yedi gün olabilir ve birlikte en az bir filtre daha seçilmelidir. Bu filtreler Hasarlı Araç Adedi, Kaza İli, Kaza İlçesi, Dosya Durumu ve Ürün Türü olabilir.
- Beklenen İhbarlar: Beklenen ihbarları sorgulamak için en az bir filtre daha seçilmelidir. Bu filtreler Hasarlı Araç Adedi, Kaza İli, Kaza İlçesi, Dosya Durumu ve Ürün Türü olabilir.
- Hasarlı Araç Adedi: Kazaya karışan araçlar adedi seçilebilir. Araç adedi belirtilmediği durumda tüm kazalar görüntülenir.
- Kaza İli: Kazanın gerçekleştiği il seçilebilir. Kaza ili belirtilmediği durumda tüm illerde gerçekleşen kazalar görüntülenir. Ankara, İstanbul, İzmir, Antalya ve Bursa seçildiği durumda ilçe seçme zorunluluğu bulunmaktadır.
- Kaza İlçesi: Kazanın gerçekleştiği ilçe seçilebilir. Kaza ilçesinin belirtilmediği durumda tüm kazalar görüntülenir.
- Durumu: İhbar kaydının sistemdeki durumuna göre sorgulama yapılabilir. 'Komisyon Değerlendiriyor', 'Komisyon Onaylandı', 'Mutabakatsızlık', 'Sigorta Şirketleri Değerlendiriyor',

Doküman: Kaza Tespit Tutanağı Kullanım Kılavuzu - Eksper

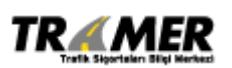

Tarih: 29.06.2009 Sahibi: TRAMER Sayfa: 27 of 47

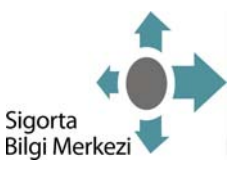

'Sigorta Şirketleri Onayladı', 'Tamamlanmadı', 'İadeye Alındı' veya 'İptale' Alındı seçilebilir. Durumu belirtilmeden yapılan sorgulamalarda bütün kazalar görüntülenir.

| Durumu | : |                                                                                                    |
|--------|---|----------------------------------------------------------------------------------------------------|
|        |   | KOMİSYON DEĞERLENDİRİYOR<br>KOMİSYON ONAYLADI<br>-MUTABAKATSIZLIK<br>SİGORTA ŞİRKETLERİ DEĞERLENDİRİYOR<br>SİGORTA ŞİRKETLERİ ONAYLADI<br>TAMAMLANMADI<br>İADEYE ALINDI<br>İPTALE ALINDI |

 Ürün Türü: Kazaya karışan araçlardan en az biri yeşil kart sigorta poliçesine sahip olan kayıtların görüntülenmesi istenildiği durumlarda 'Yeşil Kart' seçilmelidir. 'Yeşil Kart' seçilmediği sorgulamalarda tüm kazalar görüntülenir.

| Ürün Türü : | : | ~          |
|-------------|---|------------|
|             |   | YEŞİL KART |

Örnek olarak Ekran 4.3'deki gibi sorgulama yapılabilir.

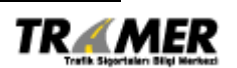

Tarih: 29.06.2009 Sahibi: TRAMER Sayfa: 28 of 47

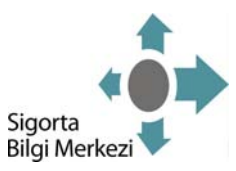

#### Ekran4.3

| ıza Tespit Tutanağı Sorgulama                                   |                  |
|-----------------------------------------------------------------|------------------|
| Eksper<br>TRAMER Kaza İhbar No<br>Kaza Tarihi (Aralık)          | Murat Gazioğlu   |
| Kaza Tarihi (Aralık) Bitiş                                      | 06/10/2008 23:59 |
| ○ İhbar Tarihi (Aralık)<br>○ İşlem Tarihi (Aralık)              |                  |
| <ul> <li>Kapanan İhbarlar</li> <li>Bekleyen İhbarlar</li> </ul> |                  |
| Değerlendirdiğim, Kapanmay<br>Hasarlı Araç Adedi : 2            | in İhbarlar :    |
| ilçe : BEYOGLU<br>Durumu : SIGORTA                              |                  |
| Ürün Türü :                                                     |                  |
|                                                                 | Sorgula Sorgula  |

Sorgula butonuna basılarak sonucunda Ekran 4.4'deki liste görüntülenir.

Doküman: Kaza Tespit Tutanağı Kullanım Kılavuzu - Eksper

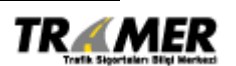

Tarih: 29.06.2009 Sahibi: TRAMER Sayfa: 29 of 47

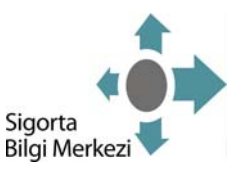

#### Ekran 4.4

| (aza Tarihi A                        | Aralik Son             | : 2008-10-05 0        | 0:00:00.0                 |                           |          |                |                        |                       |                                                                   |                         |           |
|--------------------------------------|------------------------|-----------------------|---------------------------|---------------------------|----------|----------------|------------------------|-----------------------|-------------------------------------------------------------------|-------------------------|-----------|
| Kaza Arac Ad                         | ledi                   | : 2                   |                           |                           |          |                |                        |                       |                                                                   |                         |           |
| Kaza İli                             |                        | : 034                 |                           |                           |          |                |                        |                       |                                                                   |                         |           |
| Kaza İlçesi                          |                        | : 034011              |                           |                           |          |                |                        |                       |                                                                   |                         |           |
| Durumu : SÍGORTA ŞIRKETLERÍ ONAYLADI |                        |                       |                           |                           |          |                |                        |                       |                                                                   |                         |           |
| TRAMER Kaza<br>İhbar No              | a Kaza Tarihi<br>saati | İhbar tarihi<br>saati | İlk işlem<br>tarihi saati | Son işlem<br>tarihi saati | Kaza İli | Kaza<br>İlçesi | İhbarı Giren<br>Şirket | Hasarlı<br>Araç Adedi | Dosya Durumu                                                      | Kalan<br>İşlem<br>Süres |           |
| 289056                               | 01/10/2008<br>01:25    | 04/10/2008<br>15:50   | 04/10/2008<br>15:53       | 04/10/2008<br>15:54       | İSTANBUL | BEYOGLU        | ABC                    | 2                     | MUTABAKAT - İHBARI ALAN ŞİRKETİN<br>%100 KUSUR KABULU (SON DURUM) | -                       | Görüntüle |
| 2906 <mark>4</mark> 8                | 03/10/2008<br>16:33    | 06/10/2008<br>16:33   | 06/10/2008<br>16:39       | 06/10/2008<br>16:42       | İSTANBUL | BEYOGLU        | ABC                    | 2                     | MUTABAKAT - İHBARI ALAN ŞİRKETİN<br>%100 KUSUR KABULU (SON DURUM) | -                       | Görüntüle |
| 291903                               | 04/10/2008<br>05:00    | 06/10/2008<br>11:49   | 07/10/2008<br>11:13       | 07/10/2008<br>14:32       | İSTANBUL | BEYOGLU        | ABC                    | 2                     | MUTABAKAT - ŞİRKETLER ARASI<br>MUTABAKAT (SON DURUM)              |                         | Görüntüle |
| 292326                               | 04/10/2008<br>11:30    | 06/10/2008<br>13:02   | 07/10/2008<br>13:06       | 07/10/2008<br>15:49       | İSTANBUL | BEYOGLU        | ABC                    | 2                     | MUTABAKAT - ŞİRKETLER ARASI<br>MUTABAKAT (SON DURUM)              | -                       | Görüntüle |
| 295217                               | 03/10/2008<br>23:50    | 08/10/2008<br>11:47   | 08/10/2008<br>11:59       | 09/10/2008<br>11:02       | İSTANBUL | BEYOGLU        | DEF                    | 2                     | MUTABAKAT - ŞİRKETLER ARASI<br>MUTABAKAT (SON DURUM)              |                         | Görüntüle |
| 295302                               | 04/10/2008<br>12:11    | 06/10/2008<br>12:11   | 08/10/2008<br>12:19       | 09/10/2008<br>16:19       | İSTANBUL | BEYOGLU        | ABC                    | 2                     | MUTABAKAT - ŞİRKETLER ARASI<br>MUTABAKAT (SON DURUM)              | -                       | Görüntüle |
| 299364                               | 03/10/2008<br>17:30    | 06/10/2008<br>10:31   | 09/10/2008<br>13:43       | 12/10/2008<br>09:33       | İSTANBUL | BEYOGLU        | ABC                    | 2                     | MUTABAKAT - ŞİRKETLER ARASI<br>MUTABAKAT (SON DURUM)              | (말)                     | Görüntüle |
| 300673                               | 02/10/2008<br>17:31    | 07/10/2008<br>17:31   | 09/10/2008<br>17:32       | 12/10/2008<br>11:47       | İSTANBUL | BEYOGLU        | ABC                    | 2                     | MUTABAKAT - ŞİRKETLER ARASI<br>MUTABAKAT (SON DURUM)              | -                       | Görüntüle |
| 301144                               | 03/10/2008<br>17:10    | 09/10/2008<br>19:13   | 09/10/2008<br>19:15       | 10/10/2008<br>11:00       | İSTANBUL | BEYOGLU        | DEF                    | 2                     | MUTABAKAT - ŞİRKETLER ARASI<br>MUTABAKAT (SON DURUM)              | 19 <b>2</b> 1)          | Görüntüle |
| 301397                               | 03/10/2008<br>16:00    | 07/10/2008<br>11:21   | 09/10/2008<br>20:30       | 13/10/2008<br>10:26       | İSTANBUL | BEYOGLU        | ABC                    | 2                     | MUTABAKAT - ŞİRKETLER ARASI<br>MUTABAKAT (SON DURUM)              | -                       | Görüntüle |
| 306170                               | 01/10/2008<br>15:44    | 06/10/2008<br>15:44   | 11/10/2008<br>15:48       | 11/10/2008<br>15:51       | İSTANBUL | BEYOGLU        | ABC                    | 2                     | ONAYLANDI - İHBARI ALAN ŞİRKET<br>ONAYI (SON DURUM)               | 22)<br>                 | Görüntüle |

İlk işlem tarihi, saati: İhbarın sisteme girişinin yapıldığı zamanı gösterir.

Son işlem tarihi, saati: İhbar kayıtlarının son güncelleme zamanıdır.

İhbarı Giren Şirket: Eksperler sadece kendi girmiş olduğu tutanakları görüntüleyebilecekleri için bu bölümde sadece kendi isimleri gözükecektir.

**Dosya Durumu:** İhbar kayıtlarının sistemde bulunduğu durumu gösterir. Durumların açıklaması için **Tablo 1'**e bakınız.

Kalan İşlem Süresi: İhbar dosyaları kaydın son işlem süresinden üç iş günü sonra kapanır. Kalan işlem süresi kayıtlarda yapılabilecek işlemler için gerekli zamandır.

Geri butonu ile Ekran 4.2'ye gidilir.

NOT! : Eksperler sadece kendi girmiş oldukları tutanakları listeleyebilecek ve görüntüleyebileceklerdir.

Doküman: Kaza Tespit Tutanağı Kullanım Kılavuzu - Eksper

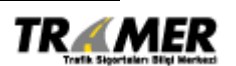

Tarih: 29.06.2009 Sahibi: TRAMER Sayfa: 30 of 47

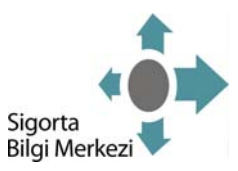

İhbar kaydının detaylarını görüntülemek için Görüntüle tıklanır (Bkz. Ekran 4.5).

#### Ekran 4.5

| gorta Şirketi                                                                                                    | : ABC SIGORTA                                                                                                    |                                                                                                    |                                                                                                    |                                                                                                    |                                                                                                    |                                    | -                        |              |                         |
|----------------------------------------------------------------------------------------------------|----------------------------------------------------------------------------------------------------|----------------------------------------------------------------------------------------------------|----------------------------------------------------------------------------------------------------|----------------------------------------------------------------------------------------------------|----------------------------------------------------------------------------------------------------|------------------------------------|--------------------------|--------------|-------------------------|
| za Tarihi                                                                                                    | : 06/10/2008 13:30                                                                                                    | Tramer                                                                                                    | 1                                                                                                    |                                                                                                    | A - 034 AD6516                                                                                                    | i                                  |                          | B - 034 ZZ29 | 912                     |
| oar Tarihi                                                                                                    | : 07/10/2008 14:16                                                                                                    | DURUM 2                                                                                                    | 7                                                                                                    |                                                                                                    | 100.0                                                                                                    |                                    |                          | 0.0          |                         |
| İslem Tarihi                                                                                                    | : 09/10/2008 16:07                                                                                                    |                                                                                                    |                                                                                                    |                                                                                                    |                                                                                                    |                                    |                          |              |                         |
| islem Tarihi                                                                                                    | : 09/10/2008 16:12                                                                                                    | S.Şirket                                                                                                    |                                                                                                    |                                                                                                    |                                                                                                    | A - 034 AD65                       | 16                       | B - 034      | 4 ZZ2912                |
| ilce                                                                                                    | : İSTANBUL - BEYOGLU                                                                                                    | ABC SIGOR                                                                                                    | TA                                                                                                    | -11                                                                                                    |                                                                                                    | 100.0                              |                          | -            | 0.0                     |
| arlı Arac Adedi                                                                                                    | . 2                                                                                                    | China Companya China China Chi |                                                                                                    |                                                                                                    |                                                                                                    |                                    |                          |              |                         |
| arla İlgili Ürün Türü                                                                                                    | . Trafik                                                                                                    | Resimler                                                                                                    |                                                                                                    |                                                                                                    |                                                                                                    |                                    |                          |              |                         |
|                                                                                                    | Yorumları Gör                                                                                                    | rüntüle                                                                                                    |                                                                                                    |                                                                                                    |                                                                                                    |                                    |                          |              |                         |
| MUTABAKAT                                                                                                    | - İHBARI ALAN ŞİRKETİN                                                                                                    | %100 KUSUR KABULU (SON                                                                                                    | DURUM) 🖌 🌈                                                                                                    | Durumları Görüntü                                                                                      | P                                                                                                    |                                    |                          |              |                         |
| , unita .                                                                                                    | -                                                                                                    |                                                                                                    | C.                                                                                                    | - baruman oordinu                                                                                      |                                                                                                    |                                    |                          |              |                         |
|                                                                                                    |                                                                                                    |                                                                                                    |                                                                                                    |                                                                                                    |                                                                                                    |                                    |                          |              |                         |
|                                                                                                    |                                                                                                    |                                                                                                    |                                                                                                    |                                                                                                    |                                                                                                    |                                    |                          |              |                         |
|                                                                                                    |                                                                                                    |                                                                                                    |                                                                                                    |                                                                                                    |                                                                                                    |                                    |                          |              |                         |
| Araç Bilgileri :034 AB                                                                                                    | 001 Şasi:11111111                                                                                                    | Motor : 111111111 Çalınt                                                                                                    | /Pert : Hayır                                                                                                    |                                                                                                    |                                                                                                    |                                    |                          |              |                         |
| iraç Bilgileri :034 AB                                                                                                    | 1001 Şasi : 111111111<br>Şirketi Acente No                                                                                                    | Motor : 111111111 Çalınt<br>Poliçe No Yenileme                                                                                                    | /Pert : Hayır                                                                                                    | Vadesi                                                                                                 | TRAMER Belge                                                                                                    | No Sigorta                         | h                        |              |                         |
| Araç Bilgileri :034 AB<br>riin Sigorta 3<br>10 - Trafik ABC Sigor                                                                                                    | 1001 Şəsi : 111111111<br>Şirketi Acente No<br>Ta 1111                                                                                                    | Motor : 111111111 Çalınt<br>Poliçe No Yenileme<br>11111111 0                                                                                                    | No Poliçe                                                                                                    | <b>Vadesi</b><br>2007 - 01/12/2008                                                                     | TRAMER Belge                                                                                                    | No Sigorta<br>YOLTIC               | h<br>. ITD.ŞTÎ           |              |                         |
| Araç Bilgileri :034 AB<br>                                                                                                    | CO1 Şəsi: 111111111<br>Şirketi Acente No<br>TA 1111                                                                                                    | Motor : 111111111 Çalınt<br>Poliçe No Yenileme<br>11111111 Ω                                                                                                    | I/Pert : Hayır No Poliçe 01/12/2                                                                                                 | <b>Vadesi</b><br>2007 - 01/12/2008                                                                     | TRAMER Belge                                                                                                    | No Sigorta<br>YOL TIC              | h<br>I TO.ŞTÎ            |              |                         |
| Araç Bilgileri :034 AB<br>rün Sigorta (<br>10 - Trafik ABC Sigor<br>Sigortalı Bilgileri                                                                                                    | 1001 Şasi : 11111111<br>Şirketi Acente No<br>Ta 1111                                                                                                    | Motor : 11111111 Çalınt<br>Poliçe No Yenileme<br>11111111 0<br>Sürücü B                                                                                                    | No Police<br>01/12/2                                                                                                    | Vadesi<br>2007 - 01/12/2008                                                                            | TRAMER Belge<br>21880449                                                                                                    | No Sigorta<br>YOL TIC              | h<br>. ITD.ŞTİ           |              |                         |
| Araç Bilgileri :034 AB<br>riin Sigorta S<br>0 - Trafik ABC Sigor<br>Sigortalı Bilgileri<br>IC Kimlik No : 0                                                                                                    | COI Şəsi : 111111111<br>Şirketi Acente No<br>Ta 1111                                                                                                    | Motor : 11111111 Çalınt<br>Poliçe No Yenileme<br>11111111 a<br>Sürücü B<br>Sürücü Ik                                                                                                    | No Poliçe<br>01/12/2<br>ilgileri<br>: Sigortalı Ayn                                                                              | Vadesi<br>2007 - 01/12/2008<br>1 Mi ? : Hayır                                                          | TRAMER Belge                                                                                                    | No <mark>Sigorta</mark><br>Yoi TİC | h<br>. ITD.ŞTÎ           |              |                         |
| tin Sigorta 3<br>Government Sigorta 3<br>D - Trafik ABC Sicore<br>Sigortal Bilgileri<br>TC Kimlik No : 0<br>fergi No : 123456                                                                                                    | Accente No           TA         1111           5769         3789                                                                                                    | Motor : 11111111 Çalınt<br>Poliçe No Yenileme<br>11111111 0<br>Sürücü Ie<br>Sürücü ile<br>TC Kimike                                                                                                    | No Police<br>01/12/2<br>ilgileri<br>sigortalı Ayn                                                                                | Vadesi<br>1007 - 01/12/2008<br>1 Mi ? : Hayır<br>: 9876543210                                          | TRAMER Belge<br>21880449                                                                                                    | No Sigorta<br>YOI TÌC              | h<br>. i to.ștî          |              |                         |
| Araç Bilgileri :034 AB<br>tin Sigorta 1<br>0 - Trafik ABC SiGOR<br>Sigortali Bilgileri<br>TC Kimlik No : 0<br>'ergi No : 12345c                                                                                                    | CO1         Şəsi : 11111111           Şirketi         Acente No           TA         1111           5789         5789                                                                                                    | Motor : 11111111 Çalınt<br>Poliçe No Yenileme<br>11111111 o<br>Sürücü B<br>Sürücü Il<br>TC Kimlik<br>Adı Soyac                                                                                                    | No Poliçe<br>01/12/2<br>Ilgileri<br>Sigortalı Ayn<br>No                                                                          | Vadesi<br>007 - 01/12/2008<br>I MI ? : Hayır<br>: 9876543210<br>: 18RAHIM CE                           | TRAMER Belge<br>21880449                                                                                                    | No Sigorta<br>Yoi Tic              | h<br>. i to.ști          |              |                         |
| Araç Bilgileri :034 AB<br>iin Sigorta :<br>0 - Trafik ABC SiGOR<br>Sigortal Bilgileri<br>'C Kimlik No : 0<br>lergi No : 123450                                                                                                    | 1001 Şəsi : 111111111<br>Şirketi Acente No<br>Ta 1111                                                                                                    | Motor : 11111111 Çalınt<br>Poliçe No Yenileme<br>11111111 n<br>Sürücü B<br>Sürücü Ile<br>TC Kimlik<br>Adı Soyac                                                                                                    | /Pert : Hayır<br>No Poliçe<br>nı/12/2<br>ilgileri<br>: Sigortalı Ayn<br>No<br>Iı                                                 | Vadesi<br>1 Mi ? : Hayır<br>9876543210<br>: IBRAHIM ÇE                                                 | TRAMER Belge<br>21880449                                                                                                    | No Sigorta<br>YOL TIC              | h<br>. ITD.STÎ:          |              | _                       |
| Araç Bilgileri :034 AB<br>tin Sigorta :<br>0 - Trafik ABC SiGOR<br>Sigortal Bilgileri<br>C Kimlik No : 0<br>'ergi No : 12345c                                                                                                    | 1001 Şəsi : 111111111<br>Şirketi Acente No<br>TA 1111                                                                                                    | Motor : 11111111 Çalınt<br>Poliçe No Yenileme<br>11111111 a<br>Sürücü B<br>Sürücü B<br>Sürücü Ile<br>TC Kimilik<br>Adı Soyac                                                                                                    | /Pert : Hayır<br>No Poliçe<br>nı/12/2<br>ilgileri<br>: Sigortalı Ayn<br>No<br>Iı                                                 | Vadesi<br>0007 - 01/12/2008<br>I Mi ? : Hayır<br>: 9876543210<br>: 18RAHİM ÇE                          | TRAMER Belge<br>21880449                                                                                                    | No Sigorta<br>Yoi TiC              | h<br>. ITD.ŞTÎ:          |              |                         |
| Araç Bilgileri :034 AB<br>iin Sigorta :<br>0 - Trafik ABC Sicore<br>Sigortal Bilgileri<br>IC Kimlik No : 0<br>Yergi No : 12345c                                                                                                    | CO1 Şəsi : 11111111<br>Şirketi Acente No<br>TA 1111<br>5789                                                                                                    | Motor : 11111111 Çalınt<br>Poliçe No Yenileme<br>11111111 a<br>Sürücü B<br>Sürücü Ile<br>TC Kimlik<br>Adı Soyac                                                                                                    | No Police<br>01/12/2<br>Ilgileri<br>2 Sigortalı Ayn<br>No                                                                        | Vadesi<br>2007 - 01/12/2008<br>I Mi ? : Hayir<br>: 9876543210<br>: IBRAHIM ÇE                          | TRAMER Belge<br>21880449                                                                                                    | No Sigorta<br>Yoi Tic              | h<br>. ITD.ŞTİ.          |              |                         |
| Araç Bilgileri :034 AB<br>rtin Sigorta :<br>Di - Trafik ABC Sicore<br>Sigortali Bilgileri<br>TC Kimlik No : 0<br>Vergi No : 123450<br>Araç Bilgiferi :034 AB                                                                                  | Acente No           TA         1111           5789         800 2 Şaşi : 111111111                                                                                                    | Motor : 11111111 Çalınt<br>Poliçe No Yenileme<br>1111111 a<br>Sürücü B<br>Sürücü B<br>Sürücü Ile<br>TC Kimlik<br>Adı Soyac                                                                                                    | /Pert : Hayır<br>n1/12/2<br>ilgileri<br>: Sigortalı Ayn<br>No<br>lı                                                              | Vadesi<br>007 - 01/12/2008<br>I MI ? : Hayır<br>: 9876543210<br>: 18RAHİM CE                           | TRAMER Belge<br>21880449                                                                                                    | No Sigorta<br>YOL TIC              | h<br>. ITD,STI           |              |                         |
| Araç Bilgileri :034 AB<br><u>Sigorta 3</u><br>0 - Trafik ABC Sicore<br>Sigortali Bilgileri<br>IC Kimlik No : 0<br>Jergi No : 123450<br>Araç Bilgileri :034 Al                                                                                 | Acente No         TA       1111         5789       8002 Şəsi : 11111111                                                                                                    | Motor : 11111111 Çalıntı<br>Poliçe No<br>11111111<br>O<br>Sürücü B<br>Sürücü Il<br>TC Kimilik<br>Adı Soyac<br>Motor : 11111111 Çalıntı<br>mata No<br>Dalişe No                                                                                                    | /Pert : Hayır<br>No Poliçe<br>n1/12/2<br>ligileri<br>Sigortalı Ayn<br>No<br>Iı<br>/Pert : Hayır                                  | Vadesi<br>007 - 01/12/2008<br>I Mi ? : Hayır<br>: 9876543210<br>: IBRAHİM ÇE                           | TRAMER Belge<br>21880449                                                                                                    | No Sigorta                         | h<br>. I TD.ŞTÎ          | No           | Sinnetalı               |
| Araç Bilgileri :034 AB<br>Go - Trafik ABC SiGOR<br>Sigortal Bilgileri<br>'C Kimlik No : 0<br>ergi No : 123450<br>raç Bilgileri :034 AI<br>in Sigor                                                                                            | Acente No           TA         1111           5789         3602 Şaşi : 111111111           42 Şirketi         Accordination           1000000000000000000000000000000000000                                                   | Motor : 11111111 Çalıntı<br>Poliçe No Yenileme<br>11111111 a<br>Sürücü B<br>Sürücü B<br>Sürücü Id<br>TC Kimlik<br>Adı Soyac<br>Motor : 11111111 Çalıntı<br>ente No Poliçe No<br>1                                                                                                    | /Pert : Hayır<br>No Poliçe<br>n1/12/2<br>ilgileri<br>Sigortalı Ayn<br>No<br>Iı<br>/Pert : Hayır<br>Yenilen<br>0                  | Vadesi<br>002 - 01/12/2008<br>I MI ? : Hayır<br>: 9876543210<br>: 18RAHIM ÇE<br>Ne No Poliç<br>29/11   | TRAMER Belge           21880449           21880449           IK           2007 - 28/11/2008                                                                                                    | No Sigorta<br>Yol Tic              | RAMER Belge 1            | No           | Sigortal:               |
| Araç Bilgileri :034 AB<br>tin Sigorta :<br>0 - Trafik ABC SiGOR<br>Sigortal Bilgileri<br>TC Kimlik No : 0<br>/ergi No : 12345c<br>vraç Bilgileri :034 Al<br>tin Sigor<br>0 - Trafik DEF S                                                     | Image: Second state state         Accente No           Sirketi         Accente No           1111         1111           Si789         Si789           BC02 Şəsi : 111111111 F         Accente No           igorta         111 | Motor : 11111111 Çalınt Poliçe No Yenileme 1111111 n Sürücü B Sürücü Il C Kimlik Adı Soyac Motor : 111111111 Çalıntı ente No Poliçe No 1 11111111                                                                                                    | /Pert : Hayır<br>No Poliçe<br>n1/12/2<br>ilgileri<br>: Sigortalı Ayn<br>No<br>Iı<br>/Pert : Hayır<br>Yenilen<br>0                | Vadesi<br>007 - 01/12/2008<br>I MI ? : Hayır<br>: 9876543210<br>: IBRAHIM ÇE<br>Ne No Poliç<br>29/11   | TRAMER Belge           21880449           .           .           .           .           .           .           .           .           .           .           .           .           .           .           .           .           .           .           .           .           .           .           .           .           .           .           .           .           .           .           .           .           .           .           .           .           .           .           .           .           .           .           .           .           .           .           .           .           .           .           .   . </td <td>No Sigorta<br/>Yoi Tic</td> <td>IL</td> <td>Νο</td> <td>Sigortali<br/>SINAN YULU</td> | No Sigorta<br>Yoi Tic              | IL                       | Νο           | Sigortali<br>SINAN YULU |
| Araç Bilgileri :034 AB<br>rün Sigorta :<br>Sigorta :<br>Araç Bilgileri<br>TC Kimlik No : 0<br>Vergi No : 12345c<br>Araç Bilgileri :034 AI<br>rün Sigor<br>10 - Trafik DEF S<br>Sigortal Bilgileri                                             | CO1         Şəsi : 11111111           Şirketi         Acente No           TA         1111           5789                                                                                                    | Motor : 11111111 Çalınt<br>Poliçe No Yenileme<br>1111111 0<br>Sürücü B<br>Sürücü B<br>Sürücü Id<br>TC Kimilik<br>Adı Soyac<br>Motor : 111111111 Çalıntı<br>ente No Poliçe No<br>1 1111111                                                                                                    | /Pert : Hayır<br>No Poliçe<br>01/12/2<br>Ilgileri<br>2 Sigortalı Ayn<br>No<br>Iı<br>/Pert : Hayır<br>V <u>enilen</u><br>0        | Vadesi<br>2007 - 01/12/2008<br>I MI ? : Hayır<br>: 9876543210<br>: IBRAHIM CE<br>ne No Poliç<br>29/11  | TRAMER Belge           21880449                                                                                                    | No Sigorta<br>Yol Tic              | RAMER Belge 1<br>1966415 | No           | Sigortalı<br>Sinan Yulu |
| Araç Bilgileri :034 AB<br>rtin Sigorta :<br>Sigorta : ABC Clook<br>Sigortal Bilgileri<br>TC Kimlik No : 0<br>Vergi No : 123450<br>Araç Bilgileri :034 Al<br>rtin Sigorta :<br>Sigorta : Bilgileri<br>10 - Trafik DEF S<br>Sigorta : Bilgileri | CO1         Şəsi : 11111111           Şirketi         Acente No           TA         1111           5789                                                                                                    | Motor : 11111111 Çalıntı<br>Poliçe No<br>11111111 o<br>Sürücü B<br>Sürücü B<br>Sürücü B<br>TC Kimlik<br>Adı Soyac<br>Motor : 11111111 Çalıntı<br>ente No<br>Poliçe No<br>1 1111111<br>Sürücü Bi<br>Sürücü Bi                                                                                                    | /Pert : Hayır<br>No Poliçe<br>01/12/2<br>Ilgileri<br>: Sigortalı Ayn<br>No<br>Iı<br>/Pert : Hayır<br>Qenilen<br>0                | Vadesi<br>007 - 01/12/2008<br>I MI ? : Hayır<br>: 9876543210<br>: 18RAHİM ÇE<br>ne No Poliç<br>29/11   | TRAMER Belge           21880449           JK           JK           2007 - 29/11/2008                                                                                                    | No Sigorta<br>Yoi Tic<br>2         | IL<br>. I TD. STI        | No           | Sigortalı<br>Sinan Yulu |
| Araç Bilgileri :034 AB<br>tin Sigorta :<br>O - Trafik Anc SiGor<br>Sigortal Bilgileri<br>C Kimlik No : 0<br>tergi No : 123450<br>traç Bilgileri :034 Al<br>tin Sigor<br>D - Trafik DEF S<br>Sigortal Bilgileri<br>C Kimlik No : 111111        | CO1         Şəsi : 11111111           Şirketi         Acente No           TA         1111           5789                                                                                                    | Motor : 11111111 Çalıntı<br>Poliçe No Yenileme<br>11111111 a<br>Sürücü B<br>Sürücü B<br>Sürücü No<br>1 11111111 Çalıntı<br>ente No Poliçe No<br>1 11111111<br>Sürücü B<br>Sürücü Ile                                                                                                    | /Pert : Hayır<br>No Poliçe<br>n1/12/2<br>ligileri<br>Sigortalı Ayn<br>/Pert : Hayır<br>Yenilen<br>0<br>lgileri<br>Sigortalı Aynı | Vadesi<br>007 - 01/12/2008<br>I MI ? : Hayır<br>: 9876543210<br>: 18RAHİM ÇE<br>29/11<br>I MI ? : Evet | TRAMER Belge           21880449           21880449           JK           Vadesi           2007 - 29/11/2008                                                                                                    | No Sigorta<br>Yol Tic<br>1         | IL<br>. I TD.ŞTİ         | No           | Sigortali<br>SINAN YULU |

**Yorumları Görüntüle** butonu ile şirketlerin yaptıkları yorumlar ve verdikleri kusur oranları görüntülenir (Bkz. Ekran 4.6).

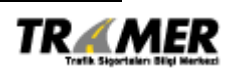

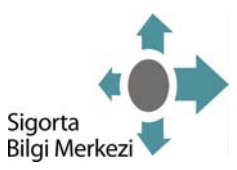

#### Ekran 4.6

| and the second second se | renuirme w               | 0:6748            | 66, [Değerl              | endirme Yapan Ş                    | irket: ABC , | Kullanıcı: aaa     | S NL X | Tarih: 09/10/2008 04:07:4 |
|----------------------------------------------------------------------------------------------------|--------------------------|-------------------|--------------------------|------------------------------------|--------------|--------------------|--------|---------------------------|
| Açıklar                                                                                                    | ma:                      |                   |                          |                                    |              |                    |        |                           |
| 34 ABC<br>100 KU                                                                                                    | 01 PLAKALI<br>SURLU OLDU | ARAÇ 3<br>GU DÜŞI | 14 ABC02 P<br>JNÜLMEKTED | LAKALI ARACA ÇAR<br>İR,            | PMIŞTIR. 34  | ABC01 PLAKALI ARAC | IN %   |                           |
| 178/30                                                                                                    | )                        |                   |                          |                                    |              |                    |        |                           |
|                                                                                                    |                          |                   |                          |                                    |              |                    |        |                           |
| (usur B                                                                                                    | ilgileri:                |                   |                          |                                    |              |                    |        |                           |
|                                                                                                    |                          |                   |                          |                                    |              |                    |        |                           |
|                                                                                                    |                          |                   |                          |                                    |              |                    |        |                           |
| Plaka:                                                                                                    | 034 ABC01                | Sasi:             | 111111111                | Kusur Oranı(%):                    | 100.0        |                    |        |                           |
| Plaka:<br>Plaka:                                                                                                    | 034 ABC01<br>034 ABC02   | Sasi:<br>Sasi:    | 111111111<br>111111100   | Kusur Oranı(%):<br>Kusur Oranı(%): | 100.0<br>0.0 |                    |        |                           |

Durumları Görüntüle butonu ile ihbar kaydının durum tarihçesi görüntülenir (Bkz. Ekran 4.7).

#### Ekran 4.7

| Dosya Durumu Kodu : 5, Durum Açıklaması : TAMAMLANMADI,                                                   |                                                                                                    |                                       |
|----------------------------------------------------------------------------------------------------|----------------------------------------------------------------------------------------------------|---------------------------------------|
|                                                                                                    |                                                                                                    |                                       |
| Dosya Durumu Kodu : 82, Durum Açıklaması : MUTABAKAT - Ş                                                  | RKETLER ARASI MUTABAKAT (SON DURUM), Şirket : DEF , Kullanıcı : ba                                                   | sak.ramazan, Tarih : 06-10-2008 12:13 |
| Dosya Durumu Kodu : 12, Durum Açıklaması : MUTABAKAT                                                      | FLA AÇILDI, Kullanıcı : TRAMER, Tarih : 17-10-2008 09:28                                                             |                                       |
| Talep Eden Şirket : ABC SİGORTA                                                                           |                                                                                                    |                                       |
| Önceki Durum : MUTABAKAT - ŞİRKETLER ARASI MUTABAK                                                        | AT (SON DURUM)                                                                                                    |                                       |
| Sonraki Durum : MUTABAKATLA AÇILDI                                                                        |                                                                                                    |                                       |
| Açıklamalar : Hatalı kusur oranı                                                                          |                                                                                                    |                                       |
|                                                                                                    |                                                                                                    |                                       |
|                                                                                                    |                                                                                                    |                                       |
| Talebi Değerlendiren Şirket                                                                               | Onay Durumu                                                                                                    | Onay Yorumu                           |
| Talebi Değerlendiren Şirket<br>000 - ABC SİGORTA                                                          | <b>Onay Durumu</b><br>Değişiklik talebini kabul etti.                                                                | Onay Yorumu                           |
| Talebi Değerlendiren Şirket<br>000 - ABC SİGORTA<br>111 - DEF SİGORTA                                     | Onay Durumu<br>Değişiklik talebini kabul etti.<br>Değişiklik talebini kabul etti.                                    | Onay Yorumu                           |
| Talebi Değerlendiren Şirket         000 - ABC SIGORTA         111 - DEF SIGORTA         222 - XYZ SIGORTA | Onay Durumu<br>Değişiklik talebini kabul etti.<br>Değişiklik talebini kabul etti.<br>Değişiklik talebini kabul etti. | Onay Yorumu                           |
| Talebi Değerlendiren Şirket<br>000 - ABC SIGORTA<br>111 - DEF SIGORTA<br>222 - XYZ SIGORTA                | Onay Durumu<br>Değişiklik talebini kabul etti.<br>Değişiklik talebini kabul etti.<br>Değişiklik talebini kabul etti. | Onay Yorumu                           |

ile kapatılıp Ekran 4.6'ten Geri butonu ile sorgulama sonucu görüntülenen listeye gidilir (Bkz. Ekran 4.4).

Ekran 4.5'deki Kapat butonu ile Kaza Tespit Tutanağı Sorgulama işleminden çıkılır.

Doküman: Kaza Tespit Tutanağı Kullanım Kılavuzu - Eksper

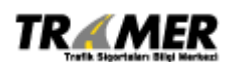

Tarih: 29.06.2009 Sahibi: TRAMER Sayfa: 32 of 47

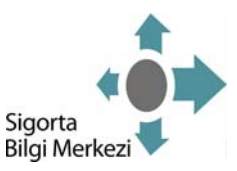

# 5. KAZA TESPİT TUTANAĞI GENEL SORGULAMA

<u>Not:</u> Oturumunuz açık değil ise; mevcut kullanıcı kodu ve şifre bilgileriniz ile <u>http://www.tramer.org.tr</u> adresinde Online İşlemler altındaki Kaza Tespit Tutanağı linkini kullanarak uygulamaya erişebilirsiniz.

KTT İşlemleri menüsünden KTT Genel Sorgulama işlemi seçilir (Bkz. Ekran 5.1).

| Ekran 5.1                                    |                                |
|----------------------------------------------|--------------------------------|
| işlemler listesi       *     K.T.T İşlemleri | K.T.T İşlemleri                |
| <ul> <li>Kullanıcı İşlemleri</li> </ul>      | ፡፡ K.T.T İşlemleri             |
|                                              | Kaza Tespit Tutanağı Girişi    |
|                                              | Kaza Tespit Tutanağı Sorgulama |
|                                              | KTT Genel Sorgulama            |
|                                              | > Durum Değişiklik İşlemleri   |
|                                              |                                |
|                                              |                                |

#### Ekran 5.2

| et | ler İçin Maddi Hasarlı Trafik Kazası Tespit Tutanağı S    | Sorg | rgulaması   |
|----|-----------------------------------------------------------|------|-------------|
| )  | Ürün Türü                                                 | :    | Trafik 👻    |
| ,  | Plaka No                                                  | :    |             |
| )  | Şasi No                                                   | :    | 45646       |
|    | Motor No                                                  |      |             |
| 0  | T.C. Kimlik Numarası                                      | :    |             |
|    | Vergi Kimlik Numarası                                     | •    |             |
|    | TRAMER Kaza İhbar No                                      | :    |             |
|    | Pasaport Numarası                                         | •    |             |
|    | Sağdaki resimde gördüğünüz harfleri lütfen kutuya giriniz | :    | (kina tanit |
|    |                                                           |      | 1000001113  |
|    |                                                           |      | 🔊 Sorgu     |

Ekran 5.2'deki alanlardan biri seçilerek sorgulama yapılabilir.

#### Sorgulama Seçenekleri:

Doküman: Kaza Tespit Tutanağı Kullanım Kılavuzu - Eksper

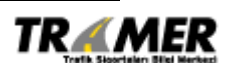

Tarih: 29.06.2009 Sahibi: TRAMER Sayfa: 33 of 47

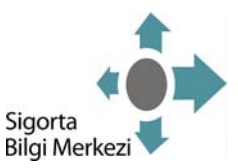

 Ürün Türü: Sistemde kayıtlı olan ihbar kaydının poliçe bilgilerinden bulunması istenildiği durumlarda ürün türü seçilmelidir. Trafik, Kasko veya Yeşilkart seçenekleri bulunmaktadır.

Ürün Türü trafik ya da kasko seçildiği durumda aşağıdaki ekrandan poliçe bilgileri girişi yapılarak **Sorgula** butonuna basıldığında **Ekran 5.3** görüntülenir.

- Sigorta Şirketi: Girişi yapan şirketin adının seçildiği alandır.
- Acente No: Sigorta poliçesinin yapıldığı acentedir.
- **Poliçe No:** Sigorta poliçesine şirket tarafından atanan numaradır.
- Yenileme No:Sigorta poliçesinin yenilenmesi sırasında bir önceki poliçe ile ilişkilendirmek amacıyla şirket tarafında belirlenmektedir. Yeni poliçeler için (ilk defa düzenlenen) yenileme numarası her zaman için 0'dır.

| 💿 Ürü | in Türü         | : Trafik 💌 |
|-------|-----------------|------------|
|       | Sigorta Şirketi | :          |
|       | Acente No       | :          |
|       | Poliçe No       | :          |
|       | Yenileme No     | :          |

Ürün Türü yeşil kart seçildiği durumda ise Ülke ve Yeşilkart numarası girmesi zorunludur.

- Ülke: Yabancı bir ülkeden gelerek kazaya karışan aracın yeşilkart sigortasının yapıldığı ülkedir.
- Yeşil Kart No: Yeşilkart poliçesi numarasıdır.

| ۲ | Ürün 1 | ſürü          |   | : Yeşilkart 🗸 |
|---|--------|---------------|---|---------------|
|   |        | Ülke          | : | ×             |
|   |        | Yeşil Kart No | : |               |

Doküman: Kaza Tespit Tutanağı Kullanım Kılavuzu - Eksper

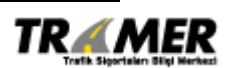

Tarih: 29.06.2009 Sahibi: TRAMER Sayfa: 34 of 47

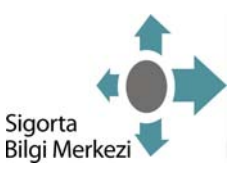

- Plaka No: Kazayı yapan aracın plakasından sorgulama yapılabilir.
- Şasi No: Kazayı yapan aracın şasi numarasından sorgulama yapılabilir.
- Motor No: Kazayı yapan aracın plakasından da sorgulama yapılabilir.
- TC Kimlik No: Özel kişilere ait olan araçların karıştığı kazaların ihbar bilgilerinin aranabileceği sorgulama kriteridir.
- Vergi No: Tüzel kişilere ait olan araçların karıştığı kazaların ihbar bilgilerinin aranabileceği sorgulama kriteridir. Vergi kimlik numarası ile birlikte plaka no bilgisinin girilmesi zorunludur.
- TRAMER Kaza İhbar No: İhbar girişi yapıldığında sistemin ürettiği kayıt numarası ile sorgulama yapılabilir.
- Pasaport No: Yabancı ülkelerden gelen yeşilkart sigortalı özel kişilere araçların karıştığı kazaların ihbar bilgilerinin aranabilmesi için sigortalının pasaport numarası ile sorgulama yapılabilir.

KTT Genel Sorgulama işlemlerinde sorgu kriterleri ile birlikte ekranın sağ alt köşesindeki güvenlik resmindeki harflerin de ilgili alana yazılması gerekmektedir. Bu harfler girilmediği durumda aşağıdaki mesaj alınır.

| Windows | s Internet Explorer 🛛 🔀                                |
|---------|--------------------------------------------------------|
| ⚠       | Güvenlik resmindeki harfleri yanındaki kutuya yazınız. |
|         | Tamam                                                  |

#### Ekran 5.3

| Maddi Hasarlı Trafik Kazası T<br>Seçim Kriterleri<br>Ürün Kodu : 100 Trameı | fespit Tutanağı Listesi<br>r İhbar No : 300147 |                      |                        |                                                                                |           |
|-----------------------------------------------------------------------------|------------------------------------------------|----------------------|------------------------|--------------------------------------------------------------------------------|-----------|
| TRAMER Kaza İhbar No<br>300147                                              | Kaza Tarihi saati<br>06/10/2008 13:30          | Kaza İli<br>İSTANBUL | Kaza İlçesi<br>BEYOGLU | Dosya Durumu<br>MUTABAKAT - İHBARI ALAN ŞÎRKETÎN %100 KUSUR KABULU (SON DURUM) | Görüntüle |
| Bir kayıt bulundu.<br>1                                                     |                                                |                      |                        |                                                                                |           |
|                                                                             |                                                |                      |                        |                                                                                | Geri      |

İhbar kaydının detaylarını görüntülemek için Görüntüle tıklanır (Bkz. Ekran 5.4).

Doküman: Kaza Tespit Tutanağı Kullanım Kılavuzu - Eksper

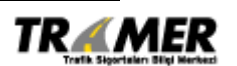

Tarih: 29.06.2009 Sahibi: TRAMER Sayfa: 35 of 47

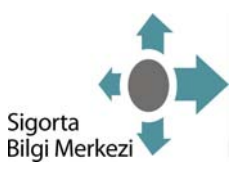

NOT! : Eksperler sadece kendi girmiş oldukları tutanakları listeleyebilecek ve görüntüleyebileceklerdir.

| ouriele lidea mourino                                                                                                    |                                                                                                    |                                                                                                    | Ieri                                                                                                    |                                                                                                    |                                                                |                                            |
|----------------------------------------------------------------------------------------------------|----------------------------------------------------------------------------------------------------|----------------------------------------------------------------------------------------------------|----------------------------------------------------------------------------------------------------|----------------------------------------------------------------------------------------------------|----------------------------------------------------------------|--------------------------------------------|
| gorta Şirketi                                                                                                    | : ABC SIGORTA                                                                                                    |                                                                                                    |                                                                                                    |                                                                                                    |                                                                |                                            |
| aza Tarihi                                                                                                    | : 06/10/2008 13:30                                                                                                    | Tramer                                                                                                    |                                                                                                    | A - 034 AD6516                                                                                                    |                                                                | B - 034 ZZ2912                             |
| bar Tarihi                                                                                                    | : 07/10/2008 14:16                                                                                                    | DURUM 27                                                                                                    |                                                                                                    | 100.0                                                                                                    |                                                                | 0.0                                        |
| c İşlem Tarihi                                                                                                    | : 09/10/2008 16:07                                                                                                    | a local state                                                                                                    |                                                                                                    |                                                                                                    | A ANA ANALYSIS                                                 | P - 07 4 770040                            |
| n İslem Tarihi                                                                                                    | : 09/10/2008 16:12                                                                                                    | S.Şirketi                                                                                                    |                                                                                                    |                                                                                                    | A - 034 AD6516                                                 | B - 034 222912                             |
| ilce                                                                                                    | : İSTANBUL - BEYOGLU                                                                                                    | ABC SIGORI                                                                                                    | A                                                                                                    |                                                                                                    | 100.0                                                          | 0.0                                        |
| sarlı Arac Adedi                                                                                                    | : 2                                                                                                    | Provide Aug                                                                                                    |                                                                                                    |                                                                                                    |                                                                |                                            |
| barla İlgili Ürün Türü                                                                                                    | : Trafik                                                                                                    | Resimier_                                                                                                    |                                                                                                    |                                                                                                    |                                                                |                                            |
|                                                                                                    | Yorumları Gö                                                                                                    | rüntüle                                                                                                    |                                                                                                    |                                                                                                    |                                                                |                                            |
| Irumu : MUTABAKAT                                                                                                    | - İHBARI ALAN ŞİRKETİN                                                                                                    | %100 KUSUR KABULU (SON D                                                                                                    | ORUM) 🞽 [ 📋 Durum                                                                                                    | ları Görüntüle                                                                                                    |                                                                |                                            |
|                                                                                                    |                                                                                                    |                                                                                                    |                                                                                                    |                                                                                                    |                                                                |                                            |
|                                                                                                    |                                                                                                    |                                                                                                    |                                                                                                    |                                                                                                    |                                                                |                                            |
| .Araç <mark>Bilg</mark> ileri :034 AB                                                                                                    | 1001 Şasi: 111111111                                                                                                    | Motor : 111111111 Çalıntı/                                                                                                    | Pert : Hayır                                                                                                    |                                                                                                    |                                                                |                                            |
| .Araç Bilgileri :034 AB<br>Irün Sigorta :                                                                                                    | 1001 Sasi : 111111111<br>Şirketi Acente No                                                                                                    | Motor : 111111111 Çalıntı/<br>Poliçe No Yenileme N                                                                                                    | Pert : Hayır<br>Io Poliçe Vadesi                                                                                                    | TRAMER Beige N                                                                                                    | lo Sigortalı                                                   |                                            |
| .Araç Bilgileri :034 AB<br>Irtin Sigorta :<br>00 - Trafik ABC SİGOR                                                                                                    | ICO1 Şəsi : 111111111<br>Şirketi Acente No<br>TA 1111                                                                                                    | Motor : 111111111 Çalıntı/<br>Poliçe No Yenileme N<br>11111111 0                                                                                                    | Pert : Hayır<br>Io Poliçe Vadesi<br>01/12/2007 - 01/1                                                                                                    | TRAMER Belge N<br>12/2008 21880449                                                                                                    | to Sigortalı<br>YOL TİC. LTD.ŞTİ                               |                                            |
| .Araç Bilgileri :034 AE<br>İrün Sigorta :<br>.00 - Trafik ABC SİGOR                                                                                                    | 111111111<br>Sirketi Acente No<br>TA 1111                                                                                                    | Motor : 111111111 Çalıntı/<br>Poliçe No Yenileme N<br>11111111 0                                                                                                    | Pert : Hayır<br>lo Poliçe Vadesi<br>01/12/2007 - 01/1                                                                                                    | TRAMER Belge t                                                                                                    | to Sigortalı<br>YOL TİC. LTD.ŞTİ                               |                                            |
| Araç Bilgileri :034 AB<br>İrün Sigorta :<br>000 - Trafik ABC Sigor<br>Sigortalı Bilgileri                                                                                                    | 1111111111<br>Sirketi Acente No<br>Ta 1111                                                                                                    | Motor : 11111111 Çalıntı/<br>Poliçe No Yenileme N<br>11111111 0<br>Sürücü Bil                                                                                                    | Pert : Hayır<br>Poliçe Vadesi<br>01/12/2007 - 01/1<br>gileri                                                                                                    | TRAMER Belge 1                                                                                                    | io Sigortalı<br>YOL TİC. LTD.ŞTİ                               |                                            |
| Araç Bilgileri :034 AE<br>irün Sigorta :<br>00 - Trafik ABC SiGOR<br>Sigortalı Bilgileri<br>TC Kimlik No : 0                                                                                                    | COI Şəsi : 111111111<br>Şirketi Acente No<br>TA 1111                                                                                                    | Motor : 11111111 Çalıntı/<br>Poliçe No Yenileme N<br>11111111 0<br>Sürücü Bil<br>Sürücü ile                                                                                                    | Pert : Hayır<br>IO Poliçe Vadesi<br>01/12/2007 - 01/1<br>gileri<br>Sigortalı Aynı Hı ? :                                                                                                    | TRAMER Belge I           12/2008         21880449           Hayır.         1                                                                                            | io Sigortali<br>YOL TIC. LTD.ŞTİ                               |                                            |
| Araç Bilgileri :034 AE<br>rün Sigorta :<br>00 - Trafik ABC SiGOR<br>Sigortal Bilgileri<br>TC Kimlik No : 0<br>Vergi No : 12345(                                                                                                    | Acente No           Şirketi         Acente No           TA         1111                                                                                                    | Motor : 11111111 Çalıntı/<br>Poliçe No Yenileme N<br>1111111 0<br>Sürücü Bil<br>Sürücü İle<br>TC Kimlik N                                                                                                    | Pert : Hayır<br>D Poliçe Vadesi<br>01/12/2007 - 01/1<br>gileri<br>Sigortalı Aynı Mı ? :<br>to : c                                                                                                 | TRAMER Belge 1           12/2008         21880449           Hayır         2000000000000000000000000000000000000                                                         | io Sigortalı<br>YOL TİC: LTD.ŞTİ                               |                                            |
| Araç Bilgileri :034 AE<br>irtin Sigorta :<br>00 - Trafik ABC SiGOR<br>Sigortalı Bilgileri<br>TC Kimlik No : 0<br>Vergi No : 123450                                                                                                    | CO1         Şasi : 11111111           Şirketi         Acente No           TA         1111           5789         5789                                                                              | Motor : 11111111 Çalıntı/<br>Poliçe No Yenileme N<br>11111111 0<br>Sürücü Bil<br>Sürücü Ile<br>TC Kimlik N<br>Adı Soyadı                                                                                                | Pert : Hayır<br>io Poliçe Vadesi<br>01/12/2007 - 01/7<br>gileri<br>Sigortalı Aynı Mı ? :<br>io :<br>i :                                                                                           | TRAMER Belge I           12/2008         21880449           Hayır         2000000000000000000000000000000000000                                                         | to Sigortalı<br>YOL TİC, LTD,ŞTİ, .                            |                                            |
| Araç Bilgileri :034 AE<br>iriin Sigorta :<br>ADC - Trafik ADC SiGOR<br>Sigortalı Bilgileri<br>TC Kimlik No : 0<br>Vergi No : 123456                                                                                                    | COI Şəsi : 111111111<br>Şirketi Acente No<br>TA 1111                                                                                                    | Motor : 11111111 Çəlıntı/<br>Poliçe No Yenileme N<br>11111111 0<br>Sürücü Bil<br>Sürücü Bil<br>Sürücü le<br>TC Kimlik N<br>Adı Soyadı                                                                                   | Pert : Hayır<br>D Poliçe Vadesi<br>01/12/2007 - 01/3<br>gileri<br>Sigortalı Aynı Mı ? :<br>to :<br>c :                                                                                            | TRAMER Beige N           12/2008         21880449           Hayır         2000000000000000000000000000000000000                                                         | io Sigortalı<br>YOL TİC. LTD.ŞTİ                               |                                            |
| Araç Bilgileri :034 AE<br>iriin Sigorta :<br>.00 - Trafik ABC Sigor<br>.Sigortalı Bilgileri<br>TC Kimlik No : 0<br>Vergi No : 12345<br>.Araç Bilgileri :034 AI                                                                          | COI Şəsi: 11111111<br>Şirketi Acente No<br>1111<br>5789<br>9C0 2 Şəsi: 11111111                                                                                                    | Police No         Yenileme N           1111111         Çalıntı/           1111111         Q           Sürücü Bil         Sürücü Bil           C Kimlik N         Adı Soyadı           Motor : 11111111         Çalıntı/ | Pert : Hayır           IO         Poliçe Vadesi           01/12/2007 - 01/3           gileri           Sigortalı Aynı Mı ? :           Ko         :           Pert : Hayır                        | TRAMER Beige I           12/2008         21880449           Hayır         976543210           IBRAHİM ÇELİK         1                                                   | io Sigortalı<br>YOL TİC. LTD.ŞTİ                               |                                            |
| Araç Bilgileri :034 AB<br>iriin Sigorta :<br>00 - Trafik ABC Sigor<br>Sigortalı Bilgileri<br>TC Kimlik No : 0<br>Vergi No : 12345<br>Araç Bilgileri :034 Al                                                                             | Acente No           Sirketi         Acente No           1111           5789           9002 Şaşi : 11111111                                                                                         | Motor : 11111111 Çəlıntı/<br>Poliçe No Yenileme N<br>11111111 0<br>Sürücü Bil<br>Sürücü Bil<br>Sürücü Bil<br>Sürücü Bil<br>C Kimlik N<br>Adı Soyadı<br>Motor : 11111111 Çəlıntı/                                        | Pert : Hayır<br>io Poliçe Vadesi<br>01/12/2007 - 01/3<br>gileri<br>Sigortalı Aynı Mı ? :<br>io :<br>Pert : Hayır                                                                                  | TRAMER Beige I           12/2008         21880449           Hayır         976543210           IBRAHİM ÇELİK         9                                                   | io Sigortalı<br>YOL TİC. LTD.ŞTİ                               |                                            |
| Araç Bilgileri :034 AE<br>iriin Sigorta :<br>ABC SiGOR<br>Sigortal Bilgileri<br>TC Kimlik No : 0<br>Vergi No : 123456<br>Araç Bilgileri :034 Al<br>riin Sigo                                                                            | COI         Şəsi : 11111111           Şirketi         Acente No           TA         1111           5789         5789           BC0 2 Şəsi : 11111111         Ac           Harris Metti         Ac | Motor : 11111111 Galinti/<br>Police No Yenileme N<br>1111111 0<br>Sürücü Bil<br>Sürücü Bil<br>Sürücü le<br>TC Kimlik N<br>Adı Soyadı<br>Motor : 11111111 Galıntı/<br>ente No Police No                                  | Pert : Hayır<br>io Poliçe Vadesi<br>01/12/2007 - 01/1<br>gileri<br>Sigortalı Aynı Hı ? :<br>io :<br>Pert : Hayır<br>Yenileme No                                                                   | TRAMER Belge N           12/2008         21880449           Hayır                                                                                                    | No Sigortalı<br>YOL Tİ.C. LTD.ŞTİ                              | je No Sigortalı                            |
| Araç Bilgileri :034 AE<br>irin Sigorta :<br>00 - Trafik ABC SiGOR<br>Sigortal Bilgileri<br>TC Kimlik No : 0<br>Vergi No : 12345<br>Araç Bilgileri :034 AI<br>irin Sigo<br>00 - Trafik DEF S                                             | Acente No           Sirketi         Acente No           TA         1111           5789                                                                                                    | Motor : 11111111 Çalıntı/<br>Poliçe No<br>1111111 0<br>Sürücü Bil<br>Sürücü Bil<br>Sürücü Bil<br>Sürücü Bil<br>Sürücü Bil<br>TC Kimlik N<br>Adı Soyadı<br>Motor : 11111111 Çalıntı/<br>ente No<br>1 1111111             | Pert : Hayır       io     Poliçe Vadesi       01/12/2007 - 01/7       gileri       Sigortalı Aynı Mı ? :       Ko       :       Pert : Hayır       Yenileme No       0                            | TRAMER Belge 1           12/2008         21880449           Науиг         2876540210           18RАНІМ ÇELІК         29/11/2007 - 29/11/2008                            | IO Sigortalı<br>YOL Tİ.C. LTD.ŞTİ<br>TRAMER Belg<br>21966415   | re No Sigortalı<br>Sinan Yulu              |
| Araç Bilgileri :034 AB<br>iriin Sigorta<br>Sigortal Bilgileri<br>TC Kimlik No : 0<br>Vergi No : 12345<br>Araç Bilgileri :034 Al<br>iriin Sigo<br>00 - Trafik DEF S<br>Sigortal Bilgileri                                                | CO1         Şasi : 11111111           Şirketi         Acente No           TA         1111           5789                                                                                           | Motor : 11111111 Çalıntı/<br>Poliçe No<br>1111111 0<br>Sürücü Bil<br>Sürücü Ile<br>TC Kimlik N<br>Adı Soyadı<br>Motor : 11111111 Çalıntı/<br>ente No<br>1 1111111<br>Sürücü Bil                                         | Pert : Hayır       io     Poliçe Vadesi       01/12/2007 - 01/7       gileri       Sigortalı Aynı Mı ? :       Ko       :       Pert : Hayır       Yenileme No       0                            | TRAMER Belge 1           12/2008         21880449           Науиг         2000000000000000000000000000000000000                                                         | IO Sigortalı<br>YOL TİC. LTD.ŞTİ<br>TRAMER Belg<br>21966415    | ie No Sigortali<br>Sinan Yulu              |
| Araç Bilgileri :034 AE<br>irin Sigorta :<br>00 - Trafik ABC Slook<br>Sigortal Bilgileri<br>TC Kimlik No : 0<br>Vergi No : 123456<br>Araç Bilgileri :034 Al<br>irin Sigo<br>00 - Trafik DEF S<br>Sigortalı Bilgileri<br>TC Kimlik No : 1 | CO1         Şasi : 11111111           Şirketi         Acente No           TA         1111           5789                                                                                           | Motor : 11111111 Çalıntı/<br>Poliçe No<br>1111111 0<br>Sürücü Bil<br>Sürücü Bil<br>C Kimiki N<br>Adı Soyadı<br>Motor : 111111111 Çalıntı/<br>ente No<br>Poliçe No<br>1 1111111                                          | Pert : Hayır           Police Vadesi           01/12/2007 - 01/3           gileri           Sigortalı Aynı Mı ? :           io         :           Pert : Hayır           Yenileme No           0 | TRAMER Belge I           12/2008         21880449           12/2008         21880449           Hayır                                                                    | to Sigortalı<br>YOL TİC: LTD:ŞTİ: .<br>TRAMER Belg<br>21965415 | je No <mark>Sigortalı</mark><br>Sinan Yull |
| Araç Bilgileri :034 AE<br>irin Sigorta :<br>Sigortal Bilgileri<br>TC Kimlik No : 0<br>Vergi No : 12345<br>Araç Bilgileri :034 AI<br>irin Sigo<br>00 - Trafik DEF S<br>Sigortal Bilgileri<br>TC Kimlik No : 111111                       | C01         Şasi : 11111111           Şirketi         Acente No           TA         1111           5789                                                                                           | Motor : 11111111 Çəlıntı/<br>Poliçe No<br>11111111 0<br>Sürücü Bili<br>Katı Soyadı<br>Motor : 11111111 Çəlıntı/<br>ente No<br>Poliçe No<br>1 1111111<br>Sürücü Bili<br>Sürücü Bili<br>Sürücü Bili                       | Pert : Hayır           to         Poliçe Vadesi<br>01/12/2007 - 01/3           gileri         Sigortalı Aynı Mı ? : i           Sigortalı Aynı Mı ? : i         i                                 | TRAMER Beige N           12/2008         21880449           Hayır         975543210           IBRAHİM ÇELİK         29/11/2007 - 29/11/2008           Evet         Evet | io Sigortalı<br>YOL TİC. LTD.ŞTİ<br>TRAMER Belg<br>21966415    | <mark>je No Sigortalı</mark><br>SINAN YULL |

**Yorumları Görüntüle** butonu ile şirketlerin yaptıkları yorumlar ve verdikleri kusur oranları görüntülenir (Bkz. Ekran 5.5).

Doküman: Kaza Tespit Tutanağı Kullanım Kılavuzu - Eksper

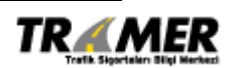

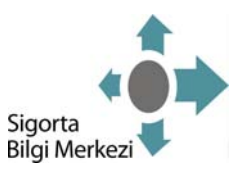

#### Ekran 5.5

|                  | renairme N               | 0:6748            | 66, [Değer               | lendirme Yapan Ş          | irket: A B | ю,     | Kullanıcı: a  | 33     | Tarih: 09/10/2008 04:07:4 |
|------------------|--------------------------|-------------------|--------------------------|---------------------------|------------|--------|---------------|--------|---------------------------|
| Açıkla           | ma:                      |                   |                          |                           |            |        |               |        |                           |
| 34 ABC<br>100 KU | 01 PLAKALI<br>SURLU OLDU | ARAÇ 3<br>GU DÜŞI | 34 ABCO2 F<br>ÜNÜLMEKTED | PLAKALI ARACA ÇAR<br>DİR, | PMIŞTIR.   | 34 ABC | D1 PLAKALI AR | ACIN % |                           |
| 178/30           | 0                        |                   |                          |                           |            |        |               |        |                           |
|                  |                          |                   |                          |                           |            |        |               |        |                           |
| lusur E          | lilgileri:               |                   |                          |                           |            |        |               |        |                           |
|                  | 9162                     |                   |                          |                           |            |        |               |        |                           |
|                  |                          | Sasi              | 111111111                | Kusur Oranı(%):           | 100.0      |        |               |        |                           |
| Plaka:           | 034 ABC01                | 545.              |                          |                           |            |        |               |        |                           |
| Plaka:<br>Plaka: | 034 ABC01<br>034 ABC02   | Sasi:             | 111111100                | Kusur Oranı(%):           | 0.0        |        |               |        |                           |

Durumları Görüntüle butonu ile ihbar kaydının durum tarihçesi görüntülenir (Bkz. Ekran 5.6).

#### Ekran 5.6

| Dosva Durumu Kodu : 5. Durum Acklaması : TAMAMI ANMADI .                                                                                                 | Sirket : ABC . Kullanıcı : alıc Tarih : 27-09-2008 12:49                                                             |                                        |  |  |  |
|----------------------------------------------------------------------------------------------------|----------------------------------------------------------------------------------------------------|----------------------------------------|--|--|--|
| Dosva Durumu Kodu : 10. Durum Ariklamasi : DEĞERI ENDİRM                                                                                                 | F. Sirket : ABC. Kullanıcı : abc. Tarih : 27-09-2008 12:52                                                           |                                        |  |  |  |
| Dosva Durumu Kodu : 82. Durum Aciklaması : MUTABAKAT - Sİ                                                                                                | RKETLER ARASI MUTARAKAT (SON DURUM). Sirket : DEF , Kullanıcı : b.                                                   | asak ramazan. Tarih : 06-10-2008 12:13 |  |  |  |
| Dosya Durumu Kodu : 12, Durum Acıklaması : MUTABAKAT                                                                                                    | LA ACILDI, Kullanıcı : TRAMER, Tarih : 17-10-2008 09:28                                                              |                                        |  |  |  |
| alep Eden Sirket : ABC SÍGORTA                                                                                                    |                                                                                                    |                                        |  |  |  |
| nceki Durum : MUTABAKAT - SİRKETLER ARASI MUTABAK                                                                                                    | AT (SON DURUM)                                                                                                    |                                        |  |  |  |
| Sonraki Durum : MUTABAKATLA ACILDI                                                                                                    |                                                                                                    |                                        |  |  |  |
| Souran Durum : Moreastice equation                                                                                                    |                                                                                                    |                                        |  |  |  |
| Acıklamalar : Hatalı kuşur oranı                                                                                                    |                                                                                                    |                                        |  |  |  |
| Açıklamalar : Hatalı kusur oranı                                                                                                    |                                                                                                    |                                        |  |  |  |
| Açıklamalar : Hatalı kusur oranı<br>Talebi Değerlendiren Şirket                                                                                          | Onay Durumu                                                                                                    | Onay Yorumu                            |  |  |  |
| Talebi Değerlendiren Şirket                                                                                                    | Onay Durumu<br>Değişiklik talebini kabul etti.                                                                       | Onay Yorumu                            |  |  |  |
| Sekiamalar : Hatalı kusur oranı Talebi Değerlendiren Şirket 000 - ABC SİGORTA 111 - DEF SİGORTA                                                          | Onay Durumu<br>Değişiklik talebini kabul etti.<br>Değişiklik talebini kabul etti.                                    | Onay Yorumu                            |  |  |  |
| Açıklamalar       : Hatalı kusur oranı         Talebi Değerlendiren Şirket         000 - ABC ŞiGORTA         111 - DEF ŞİGORTA         222 - XYZ ŞİGORTA | Onay Durumu<br>Değişiklik talebini kabul etti.<br>Değişiklik talebini kabul etti.<br>Değişiklik talebini kabul etti. | Onay Yorumu                            |  |  |  |
| Yerklamalar       : Hatalı kusur oranı         Talebi Değerlendiren Şirket         000 - ABC SİGORTA         111 - DEF SİGORTA         222 - XYZ SİGORTA | Onay Durumu<br>Değişiklik talebini kabul etti.<br>Değişiklik talebini kabul etti.<br>Değişiklik talebini kabul etti. | Onay Yorumu                            |  |  |  |
| Yerklamalar       : Hatalı kusur oranı         Talebi Değerlendiren Şirket         000 - ABC SİGORTA         111 - DEF SİGORTA         222 - XYZ SİGORTA | Onay Durumu<br>Değişiklik talebini kabul etti.<br>Değişiklik talebini kabul etti.<br>Değişiklik talebini kabul etti. | Onay Yorumu                            |  |  |  |

ile kapatılıp Ekran 5.4'ten Geri butonu ile sorgulama sonucu görüntülenen listeye gidilir (Bkz. Ekran 5.3).

Ekran 5.4'deki Kapat butonu ile Kaza Tespit Tutanağı Sorgulama işleminden çıkılır.

Doküman: Kaza Tespit Tutanağı Kullanım Kılavuzu - Eksper

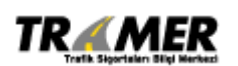

Tarih: 29.06.2009 Sahibi: TRAMER Sayfa: 37 of 47

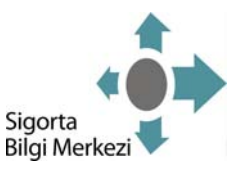

# 6. TUTANAK SORGULAMA

Kullanıcı kodu kullanmadan kaza tespit tutanakları uygulamasında kayıtlı bulunan ihbarlar sorgulanabilir. Vatandaşlar için hazırlanmış bu sorgulama adımı için <u>http://www.tramer.org.tr</u> adresinde Online İşlemler altındaki Tutanak Sorgulama linkini kullanarak uygulamaya erişilebilir.

Bkz. Ekran 6.1

#### Ekran 6.1

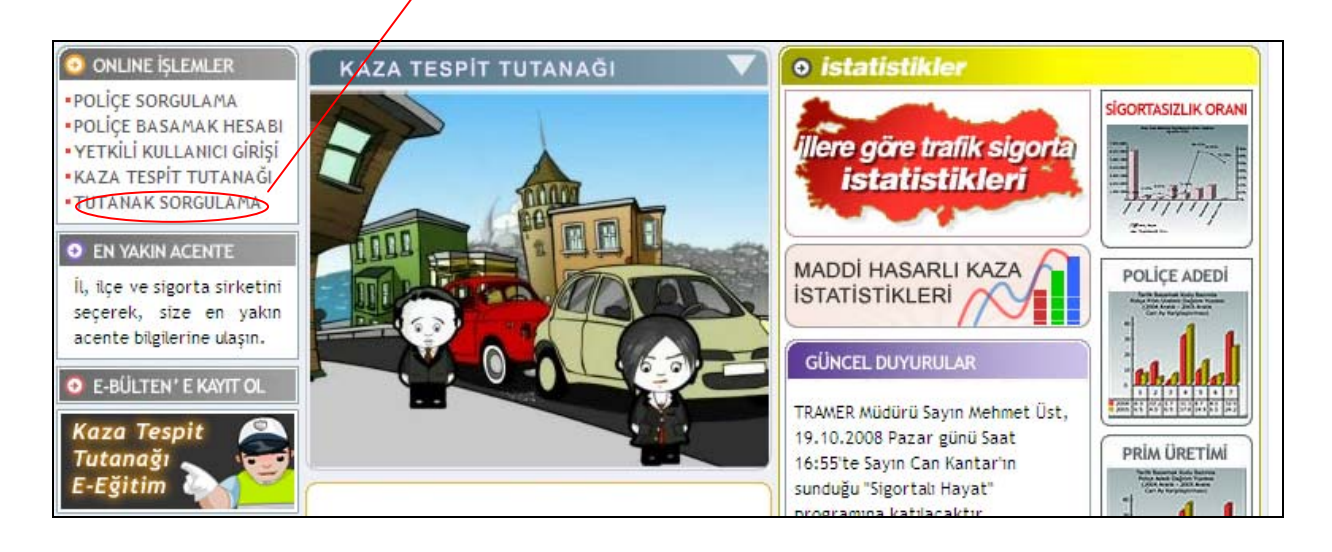

#### Ekran 6.2

| Ürü | in Türü                    |                      | : <u>Tr</u> | afik 💌 |      |         |
|-----|----------------------------|----------------------|-------------|--------|------|---------|
|     | Sigorta Şirketi            | :                    |             | ~      |      |         |
|     | Acente No                  | :                    |             |        |      |         |
|     | Poliçe No                  | :                    |             |        |      |         |
|     | Yenileme No                | :                    |             |        |      |         |
| Pla | ka No                      |                      | : 🗆         |        |      | ]       |
| Sağ | ğdaki resimde gördüğünüz l | harfleri lütfen kuti | uya giriniz |        | 1    | de      |
|     |                            |                      |             |        | 1 30 | all the |

Doküman: Kaza Tespit Tutanağı Kullanım Kılavuzu - Eksper

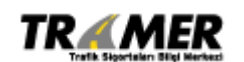

Tarih: 29.06.2009 Sahibi: TRAMER Sayfa: 38 of 47

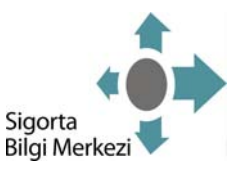

Tutanaklar, vatandaşlar tarafından **Ekran 6.2'**deki gibi poliçenin Ürün Türüne veya araçların Plakasına göre sorgulanarak durumları incelenebilir.

#### Sorgulama Seçenekleri:

Ürün Türü: İhbar girişi yapılmış kazalara karışan araçların poliçe bilgilerine göre sorgulama yapılmak istenildiği durumlarda ürün türü seçilmelidir. Trafik, Kasko veya Yeşilkart seçenekleri bulunmaktadır. Ürün Türü trafik ya da kasko seçildiği durumda aşağıdaki poliçe bilgileri girişi yapılarak **Sorgula** butonuna basıldığında **Ekran 6.3** görüntülenir.

- Sigorta Şirketi: Girişi yapan şirketin adının seçildiği alandır.
- Acente No: Sigorta poliçesinin yapıldığı acentedir.
- **Poliçe No:** Sigorta poliçesine şirket tarafından atanan numaradır.
- Yenileme No:Sigorta poliçesinin yenilenmesi sırasında bir önceki poliçe ile ilişkilendirmek amacıyla şirket tarafında belirlenmektedir. Yeni poliçeler için (ilk defa düzenlenen) yenileme numarası her zaman için 0'dır.

Ürün Türü yeşilkart seçildiği durumda ise Ülke ve Yeşilkart numarası girmesi zorunludur.

- Ülke: Yabancı bir ülkeden gelerek kazaya karışan aracın yeşilkart sigortasının yapıldığı ülkedir.
- Yeşil Kart No: Yeşilkart poliçesi numarasıdır.

| 💿 Ürün Türü   |   | Yeşilkart 💙 |
|---------------|---|-------------|
| Ülke          | : | <b>v</b>    |
| Yeşil Kart No | : |             |

**Ekran 6.3'**deki gibi plaka ile sorgulama yapılmak istenildiği durumlarda Plaka No ile birlikte aşağıdaki bilgilerin de girilmesi gerekmektedir.

- Şasi No: Kazayı yapan aracın şasi numarasından sorgulama yapılabilir.
- Motor No: Kazayı yapan aracın plakasından da sorgulama yapılabilir.

Doküman: Kaza Tespit Tutanağı Kullanım Kılavuzu - Eksper

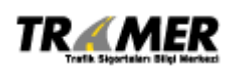

Tarih: 29.06.2009 Sahibi: TRAMER Sayfa: 39 of 47

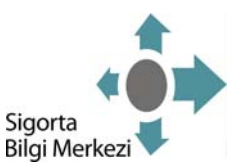

- **TC Kimlik No:** Özel kişilere ait olan araçların karıştığı kazaların ihbar bilgilerinin aranabileceği sorgulama kriteridir.
- Vergi No: Tüzel kişilere ait olan araçların karıştığı kazaların ihbar bilgilerinin aranabileceği sorgulama kriteridir. Vergi kimlik numarası ile birlikte plaka no bilgisinin girilmesi zorunludur.
- TRAMER Kaza İhbar No: İhbar girişi yapıldığında sistemin ürettiği kayıt numarası ile sorgulama yapılabilir.
- Pasaport No: Yabancı ülkelerden gelen yeşilkart sigortalı özel kişilere araçların karıştığı kazaların ihbar bilgilerinin aranabilmesi için sigortalının pasaport numarası ile sorgulama yapılabilir.

| Disk  | - No                           |                  |            |         |  |
|-------|--------------------------------|------------------|------------|---------|--|
| - lak | Casi Na                        |                  | •          |         |  |
|       | 3451 NO                        |                  |            |         |  |
| 0     | Motor No                       | :                |            |         |  |
| 0     | T.C. Kimlik No                 | :                |            |         |  |
| 0     | Vergi Kimlik No                | :                |            |         |  |
| 0     | TRAMER Kaza İhbar No           | :                |            |         |  |
| 0     | Pasaport No                    | :                |            |         |  |
| Sağo  | laki resimde gördüğünüz harfle | eri lütfen kutuy | va giriniz | ~ lialm |  |
|       |                                |                  |            | anna    |  |

#### Ekran 6.3

Gerekli kriterler girildikten sonra Sorgula butonuna basılarak Ekran 6.4 görüntülenir.

Tutanak Sorgulama işlemlerinde sorgu kriterleri ile birlikte ekranın sağ alt köşesindeki güvenlik resmindeki harflerin de ilgili alana yazılması gerekmektedir. Bu harfler girilmediği durumda aşağıdaki mesaj alınır.

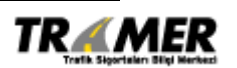

Tarih: 29.06.2009 Sahibi: TRAMER Sayfa: 40 of 47

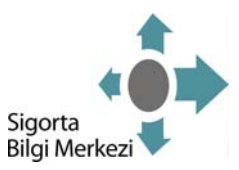

| Windows | s Internet Explorer 🛛 🔀                                |
|---------|--------------------------------------------------------|
| ⚠       | Güvenlik resmindeki harfleri yanındaki kutuya yazınız. |
|         | Tamam                                                  |

### Ekran 6.4

| Plaka : 034 ABC 00 Tramer İhbar No : 300147 |                   |          |             |                             |           |
|---------------------------------------------|-------------------|----------|-------------|-----------------------------|-----------|
| TRAMER Kaza İhbar No                        | Kaza Tarihi saati | Kaza İli | Kaza İlçesi | İhbar Durumu                |           |
| 200147                                      | 06/10/2008 13:30  | ÍSTANBUL | BEYOGLU     | Sigorta Sirketleri Onayladı | Görüntüle |

İhbar kaydının detaylarını görüntülemek için **Görüntüle** tıklanır (Bkz. **Ekran 6.5**). Yeni bir sorgulama yapmak için **Geri** butonu tıklanır.

Doküman: Kaza Tespit Tutanağı Kullanım Kılavuzu - Eksper

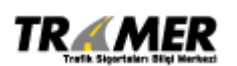

Tarih: 29.06.2009 Sahibi: TRAMER Sayfa: 41 of 47

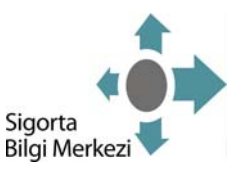

#### Ekran 6.5

| APIEK KAZA INDAF NO                                                                                                    | : 300147                                    |                    | Kaza B                                                                                                    | ilgileri                                                                                                    | Resimler                                                         |                                                                                                    |                                      |
|----------------------------------------------------------------------------------------------------|---------------------------------------------|--------------------|----------------------------------------------------------------------------------------------------|----------------------------------------------------------------------------------------------------|------------------------------------------------------------------|----------------------------------------------------------------------------------------------------|--------------------------------------|
| orta Sirketi                                                                                                    | : ABC SIGORTA A.S.                          |                    |                                                                                                    |                                                                                                    | (11)                                                             |                                                                                                    |                                      |
| a Tarihi                                                                                                    | : 06/10/2008 13:30                          |                    | Plaka                                                                                                    | Kusur(%)                                                                                                    |                                                                  |                                                                                                    |                                      |
| ar Tarihi                                                                                                    | : 07/10/2008 14:16                          |                    | 034 AB                                                                                                    | C00 100                                                                                                    |                                                                  |                                                                                                    |                                      |
| İşlem Tarihi                                                                                                    | : 09/10/2008 16:07                          |                    | 034 AB                                                                                                    |                                                                                                    |                                                                  |                                                                                                    |                                      |
| İlçe                                                                                                    | : İSTANBUL - BEYOG                          | LU                 |                                                                                                    |                                                                                                    |                                                                  |                                                                                                    |                                      |
| arlı Araç Adedi                                                                                                    | : 2                                         |                    |                                                                                                    |                                                                                                    |                                                                  |                                                                                                    |                                      |
| arla İlgili Ürün Türü                                                                                                    | : Trafik                                    |                    |                                                                                                    |                                                                                                    |                                                                  |                                                                                                    |                                      |
| rumu                                                                                                    | : Sigorta Sirketleri O                      | navladı            |                                                                                                    |                                                                                                    |                                                                  |                                                                                                    |                                      |
|                                                                                                    |                                             |                    |                                                                                                    |                                                                                                    |                                                                  |                                                                                                    |                                      |
|                                                                                                    |                                             |                    |                                                                                                    |                                                                                                    |                                                                  |                                                                                                    |                                      |
| raç Bilgileri :034 AB                                                                                                    | C00                                         |                    |                                                                                                    |                                                                                                    |                                                                  |                                                                                                    |                                      |
| and the second second second second second second second second second second second second second second second                                     | The second second second second             |                    | Trace of the second                                                                                              | No. or contract of                                                                                                    |                                                                  | and the second second second second second second second second second second second second second second second |                                      |
| in Sigorta                                                                                                    | Şirketi Acente                              | No Poliçe No       | Yen. No                                                                                                    | Poliçe Vadesi                                                                                                    | TRAMER Belge                                                     | No Sigortalı                                                                                                    |                                      |
| ) - Iratik ABC SI                                                                                                    | GORTA 2224                                  | 1660/140           | U                                                                                                    | 01/12/2007 - 01/12/2008                                                                                                    | 21880449                                                         | YOL HC. LID.ŞH                                                                                                   |                                      |
|                                                                                                    |                                             |                    |                                                                                                    |                                                                                                    |                                                                  |                                                                                                    |                                      |
| Sigortalı Bilgileri                                                                                                    |                                             |                    | Silelicii Bila                                                                                                   | ilari                                                                                                    |                                                                  |                                                                                                    |                                      |
| Sigortalı Bilgileri                                                                                                    |                                             |                    | Sürücü Bilg                                                                                                    | ileri                                                                                                    |                                                                  |                                                                                                    |                                      |
| Sigortalı Bilgileri                                                                                                    |                                             |                    | Sürücü Bilg<br>Sürücü ile S                                                                                      | ileri<br>igortalı Aynı Mı ? : Hayır                                                                                                    |                                                                  |                                                                                                    |                                      |
| Sigortalı Bilgileri<br>"C Kimlik No : 0<br>Yergi No : 9810"                                                                                          | e in an in in in in                         |                    | Sürücü Bilg<br>Sürücü ile S<br>TC Kimlik Ne                                                                      | ileri<br>iigortalı Aynı Mı ? : Hayır<br>o : 3745***                                                                                      | RRENE<br>The cost for                                            |                                                                                                    |                                      |
| Sigortalı Bilgileri<br>C Kimlik No : 0<br>ergi No : 9810'                                                                                            | n de 101 au de -                            |                    | Sürücü Bilg<br>Sürücü ile S<br>TC Kimlik No<br>Adı Soyadı                                                        | illeri<br>ilgortalı Aynı Mı ? : Hayır<br>o : 3745**<br>: İBRAHİ                                                                          | MARANA<br>IM ÇELIK                                               |                                                                                                    |                                      |
| Sigortalı Bilgileri<br>C Kimlik No : 0<br>Yergi No : 9810'                                                                                           |                                             |                    | Sürücü Bilg<br>Sürücü ile S<br>TC Kimlik No<br>Adı Soyadı                                                        | ileri<br>igortalı Aynı Mı ? : Hayır<br>o : 3745**<br>: İBRAHJ                                                                            | IM ÇELÎK                                                         |                                                                                                    |                                      |
| Sigortalı Bilgileri<br>C Kimlik No : 0<br>'ergi No : 9810'                                                                                           |                                             |                    | Sürücü Bilg<br>Sürücü ile S<br>TC Kimlik Ne<br>Adı Soyadı                                                        | ileri<br>iigortalı Aynı Mı ? : Hayır<br>o : 3745**<br>: İBRAHJ                                                                           | IM ÇELİK                                                         |                                                                                                    |                                      |
| Sigortalı Bilgileri<br>"C Kimlik No : 0<br>Vergi No : 9810"<br>vraç Bilgileri :034 AB                                                                |                                             |                    | Sürücü Bilg<br>Sürücü ile S<br>TC Kimlik Ne<br>Adı Soyadı                                                        | ileri<br>igortalı Aynı Mı ? : Hayır<br>o : 3745**<br>: IBRAHJ                                                                            | IM ÇELİK                                                         |                                                                                                    |                                      |
| Sigortalı Bilgileri<br>C Kimlik No : 0<br>Vergi No : 9810'<br>Araç Bilgileri :034 AB                                                                 | сана жана<br>Со1                            |                    | Sürücü Bilg<br>Sürücü ile S<br>TC Kimlik Nu<br>Adı Soyadı                                                        | ileri<br>igortalı Aynı Mı ? : Hayır<br>o : 3745**<br>: IBRAHj                                                                            | mmanna<br>IM ÇELIK                                               |                                                                                                    |                                      |
| Sigortalı Bilgileri<br>C Kimlik No : 0<br>ergi No : 9810'<br>raç Bilgileri :034 AB                                                                   | col                                         | Acente No          | Sürücü Bilg<br>Sürücü ile S<br>TC Kimlik N-<br>Adı Soyadı                                                        | ileri<br>igortalı Aynı Mı ? : Hayır<br>o : 3745**<br>: 18RAHI<br>• Yen. No Pol<br>0                                                      | ******<br>IM ÇELİK<br><b>İKÇE Vadesi</b><br>11/2007 - 29/11/2008 | TRAMER Belge No                                                                                                  | Sigortalı<br>SIMAN LULIY             |
| Sigortalı Bilgileri<br>C Kimlik No : 0<br>(ergi No : 9810)<br>Araç Bilgileri :034 AB<br>Gin Sig<br>0 - Trafik ABC                                    | co1<br>crta Şirketi<br>c: SIGORTA           | Acente No<br>36273 | Sürücü Bilg<br>Sürücü ile S<br>TC Kimlik N<br>Adı Soyadı<br>Poliçe No<br>45152314                                | ileri<br>igortalı Aynı Mı ? : Hayır<br>o : 3745**<br>: IBRAHI<br>V Yen. No Pol<br>0 29/:                                                 | жжжжж<br>IM ÇELİK<br><b>içe Vadesi</b><br>11/2007 - 29/11/2008   | TRAMER Belge No<br>21966415                                                                                      | Sigortalı<br>SİNAN ULUY              |
| Sigortalı Bilgileri<br>C Kimlik No : 0<br>(ergi No : 9810)<br>araç Bilgileri :034 AB<br>Gin Sigortalı Bilgileri                                      | erenere<br>col<br>orta Şirketi<br>C SIGORTA | Acente No<br>36273 | Sürücü Bilg<br>Sürücü ile S<br>TC Kimlik Nr<br>Adı Soyadı<br>Poliçe No<br>45162314<br>Sürücü Bilg                | ileri<br>igortalı Aynı Mı ? : Hayır<br>o : 3745**<br>: IBRAHI<br>: UPAN POL<br>0 29/:<br>ileri                                           | иннин<br>IM ÇELIK<br>i <u>çe Vadesi</u><br>11/2007 - 29/11/2008  | TRAMER Belge No<br>21966415                                                                                      | Sigortalı<br>SINAN ULUY              |
| Sigortalı Bilgileri<br>C Kimlik No : 0<br>(ergi No : 9810)<br>Araç Bilgileri :034 AB<br>0 - Trafik ABC<br>Sigortalı Bilgileri<br>C Kimblik No : 1020 | col<br>cola Şirketi<br>di Sigorta           | Acente No<br>36273 | Sürücü Bilg<br>Sürücü ile S<br>TC Kimlik Nr<br>Adı Soyadı<br>Poliçe No<br>45162314<br>Sürücü Bilg                | ileri iigortalı Aynı Mı ? : Hayır b : 3745** i 18RAHi V No Pol 0 29/: ileri                                                              | IIN ÇELIK<br>IM ÇELIK<br>Içe Vadesi<br>11/2007 - 29/11/2008      | TRAMER Belge No<br>21966415                                                                                      | <mark>Sigortalı</mark><br>SİNAN ULUY |
| Sigortalı Bilgileri<br>C Kimlik No : 0<br>fergi No : 9810'<br>uraç Bilgileri :034 AB<br>0 - Trafik ABC<br>Sigortalı Bilgileri<br>C Kimlik No : 1970' | erenene<br>Col<br>SIGORTA                   | Acente No<br>36273 | Sürücü Bilg<br>Sürücü ile S<br>TC Kimlik Ne<br>Adı Soyadı<br>Poliçe No<br>45162314<br>Sürücü Bilg<br>Sürücü Bilg | ileri<br>igortalı Aynı Mı ? : Hayır<br>b : 3745**<br>: 3745**<br>: 18RAH:<br>Yen. No Pol<br>0 29/:<br>ileri<br>igortalı Aynı Mı ? : Evet | *****<br>IM ÇELİK<br>içe Vadesi<br>11/2007 - 29/11/2008          | TRAMER Belge No<br>21966415                                                                                      | <mark>Sigortalı</mark><br>SİNAN ULUY |

Kaza Bilgileri: Bu bölümde sigorta şirketleri tarafından araçlara verilen kusur oranlarındaki son durum görüntülenmektedir. Komisyon tarafından değerlendirilen kazalarda komisyonun belirlediği kusur oranları görüntülenmektedir.

İhbar değerlendirilme aşamasında ise bu bölümde kusur oranları görüntülenmemektedir.

**Resimler:** Kaza yapan araçların sürücüleri tarafından doldurulan tutanak ve kaza resimleri bulunmaktadır. Görüntülemek için üzerine gelinerek tıklanmalıdır.

Durumu: İhbar kaydının sistemdeki durumunu gösterir. 'Sigorta Şirketleri Değerlendiriyor', 'Sigorta Şirketleri Onayladı', 'Tamamlanmadı', 'İadeye Alındı', 'Komisyon Değerlendiriyor', 'Komisyon Onaylandı', 'Mutabakatsızlık', veya 'İptale' Alındı seçilebilir. Durumu belirtilmeden yapılan sorgulamalarda bütün kazalar görüntülenir.

Doküman: Kaza Tespit Tutanağı Kullanım Kılavuzu - Eksper

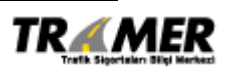

Tarih: 29.06.2009 Sahibi: TRAMER Sayfa: 42 of 47

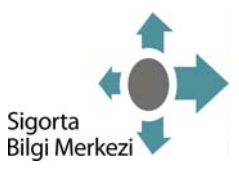

# 7. EKLER

# TABLO 1:KAZA TESPİT TUTANAĞI DOSYA DURUMLARI

|                                                                   | Dosya      |                                                                                                    |
|-------------------------------------------------------------------|------------|----------------------------------------------------------------------------------------------------|
| Dosya Durumları                                                   | Durum Kodu | Durum Açıklama                                                                                                    |
| TAMAMLANMADI                                                      | 5          | Tutanak resminin yüklenmediği<br>durumlarda değerlendirme<br>aşamasına geçilmeyerek tutanak<br>resmi yüklenene kadar bekletildiği<br>durumdur.                                                                                                    |
| DEĞERLENDİRMEDE                                                   | 10         | İlgili sigorta şirketlerinin<br>sorumluluk oranlarını ve yorum<br>girişini yaptığı durumdur. (max: 3<br>gün)                                                                                                    |
| MUTABAKATLA<br>AÇILDI                                             | 12         | Değerlendirme (10) süresi<br>içerisinde (max: 3 gün) mutabık<br>kalınarak kapanan dosyaların,<br><u>şirketlerin isteği üzerine</u> tekrar<br>değerlendirmeye açılması<br>durumudur. Açılan dosyalarda<br>değerlendirme süreci(max: 3<br>gün),kalan süreden devam<br>etmektedir.    |
| ONAYLANDI -<br>TEK/BİRKAÇ ŞİRKETLİ<br>TRAMER ONAYI<br>(SON DURUM) | 80         | 3 iş günü içerisinde <u>yalnızca bir</u><br><u>veya birkaç şirketin</u> değerlendirme<br>yapması ve diğerlerinin yapmaması<br>durumunda, değerlendirmesini<br>yapan şirket(ler)in girdiği kusur<br>oranları baz alınarak, TRAMER<br>sistemi tarafından dosyanın<br>kapatılmasıdır. |
| ONAYLANDI - İHBARI<br>ALAN ŞİRKET ONAYI<br>(SON DURUM)            | 81         | İlgili şirketlerin aynı olması<br>nedeniyle, kusur oranı girişinden<br>sonra dosyanın kapatılmasıdır.                                                                                                    |
| MUTABAKAT -<br>ŞİRKETLER ARASI<br>MUTABAKAT                       | 82         | Taraf şirketlerin kusur oranlarını<br>aynı girmesi sonucu dosyanın<br>TRAMER sistemi tarafından<br>kapatılmasıdır.                                                                                                    |

Doküman: Kaza Tespit Tutanağı Kullanım Kılavuzu - Eksper

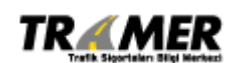

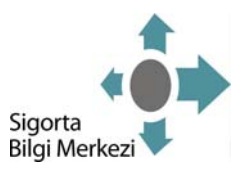

| (SON DURUM)                                                                |    |                                                                                                    |
|----------------------------------------------------------------------------|----|----------------------------------------------------------------------------------------------------|
| MUTABAKAT -<br>İHBARI ALAN<br>ŞİRKETİN %100<br>KUSUR KABULÜ<br>(SON DURUM) | 83 | İhbarı alan şirketin, kendi<br>sigortalısı için %100 kusur oranı<br>girmesi ve kusurlu tarafa ait kasko<br>sigortasının bulunmaması, kasko<br>sigortası var ise aynı şirkete ait<br>olması durumunda dosyanın kusur<br>oranı verildikten sonra<br>kapatılmasıdır.               |
| MUTABAKATSIZLIK                                                            | 34 | İlgili şirketlerin kusur oranlarını<br>farklı girmesi sonucu TRAMER<br>sisteminin değerlendirdiği<br>durumdur. 3 iş günü <u>dolduktan</u><br><u>sonra</u> dosya komisyona gönderilir.<br>(3 iş günü dolmadan dosya tekrar<br>değerlendirilebilir ve mutabakat<br>sağlanabilir.) |
| KOMİSYON<br>DEĞERLENDİRME                                                  | 40 | "Mutabakatsızlık (34)"durumundan<br>sonra komisyonun değerlendirme<br>sürecidir. (max: 3 gün)                                                                                                    |
| KOMİSYON<br>GECİKMELİ                                                      | 42 | Komisyon üyelerinden en az birinin<br>3 gün içerisinde oy kullanmadığı ve<br>kusur oranının kesinlik<br>kazanmadığı durumdur.(Olağanüstü<br>Durum)                                                                                                    |
| KOMİSYON BAŞKAN<br>ONAYI<br>(SON DURUM)                                    | 84 | Komisyon Değerlendirme (40)<br>sürecinin sonucunda;<br>3 Komisyon Üyesininde <u>farklı kusur</u><br><u>oranları</u> verdiği görüldüğünde,<br>komisyon başkanının verdiği kusur<br>oranının geçerli sayıldığı ve<br>TRAMER tarafından dosyanın<br>kapatıldığı durumdur.          |
| KOMİSYON<br>ÇOĞUNLUK ONAYI –<br>İKİ UYE<br>(SON DURUM)                     | 86 | Komisyon Değerlendirme (40)<br>sürecinin sonucunda; 2 Komisyon<br>üyesinin <u>aynı kusur oranı</u> verdiği<br>görüldüğünde (oy çoğunluğu),<br>TRAMER tarafından dosyanın<br>kapatıldığı durumdur.                                                                               |

Doküman: Kaza Tespit Tutanağı Kullanım Kılavuzu - Eksper

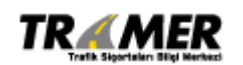

Tarih: 29.06.2009 Sahibi: TRAMER Sayfa: 44 of 47

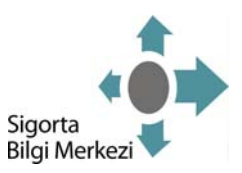

| KOMİSYON OY<br>BİRLİĞİ ONAYI<br>(SON DURUM) | 88 | Komisyon Değerlendirme (40)<br>sürecinin sonucunda; 3 üyeninde<br><u>aynı kusur oranı</u> verdiği<br>görüldüğünde (oy birliği), TRAMER<br>tarafından kapatıldığı durumdur.                                                                                                    |
|---------------------------------------------|----|----------------------------------------------------------------------------------------------------|
| KOMİSYONDAN İADE                            | 89 | Komisyon Değerlendirme (40)<br>sürecinde; Tutanak bilgilerinin giriş<br>yapılan bilgilerle uyumsuzluğu,<br>tutanak resminin eksik, okunaksız<br>olması v.b durumlarında dosyanın<br>komisyon tarafından iade edilerek<br>kapatıldığı durumdur. Bu tutanak<br>yeni değerlerle yeniden<br>girilmelidir. |
| TUTANAK İPTAL                               | 90 | Yanlışlıkla girişi yapılan tutanağın;<br>Sadece ihbarı alan şirketin<br>değerlendirmesinin olması halinde,<br>bu şirket tarafından iptale alınarak<br>kapatılması durumudur.                                                                                                    |
| MUTABAKATLI İPTAL                           | 92 | Yanlışlıkla girişi yapılan tutanağın;<br><u>Şirketler tarafından</u><br><u>değerlendirmeler yapılmışsa</u> ,<br>değerlendirme yapan şirketlerin<br>genel mutabakatlı talebi ile iptale<br>alınıp kapatılması durumudur.                                                                               |
| EKSİK TUTANAK<br>İPTAL                      | 93 | Tamamlanmadı (5) durumunda; 3 iş<br>gününü dolduran tutanakların,<br>TRAMER tarafından iptal edilerek<br>kapatıldığı durumdur.                                                                                                    |
| MÜKERRER İPTALİ                             | 94 | Mükerrer girilen ihbarların TRAMER tarafından iptal edilmesidir.                                                                                                    |

# TABLO 2: ŞİRKETLER

| Şirket Kodu | Şirket Açıklaması |
|-------------|-------------------|
| 002         | EUREKO SİGORTA    |
| 004         | AKSİGORTA         |
| 005         | AIG SİGORTA       |

Doküman: Kaza Tespit Tutanağı Kullanım Kılavuzu - Eksper

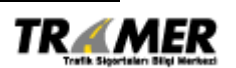

Tarih: 29.06.2009 Sahibi: TRAMER Sayfa: 45 of 47

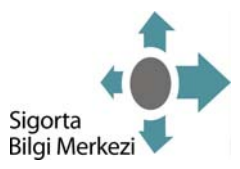

| 007 |                        |
|-----|------------------------|
| 007 | ANADULU SIGUKIA        |
| 009 | ANKARA SİGORTA         |
| 011 | BAŞAK GROUPAMA SİGORTA |
| 015 | BİRLİK SİGORTA         |
| 017 | AVIVA SIGORTA          |
| 018 | ZURICH SİGORTA         |
| 019 | DEMİR SİGORTA          |
| 025 | GENERALİ SİGORTA       |
| 026 | GÜNEŞ SİGORTA          |
| 028 | GÜVEN SİGORTA          |
| 029 | YAPI KREDİ SİGORTA     |
| 031 | HÜR SİGORTA            |
| 035 | ERGOİSVİÇRE SİGORTA    |
| 040 | AXA SİGORTA            |
| 042 | RAY SİGORTA            |
| 045 | ALLIANZ SİGORTA        |
| 047 | LIBERTY SİGORTA        |
| 049 | SBN SİGORTA            |
| 050 | MAPFRE GENEL SİGORTA   |
| 054 | HDI SİGORTA            |
| 056 | EURO SİGORTA           |
| 057 | IŞIK SİGORTA           |
| 061 | FİBA SİGORTA           |
| 063 | DUBAI SİGORTA          |

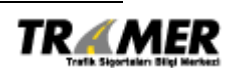

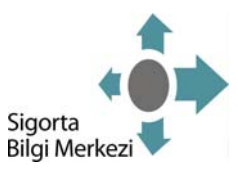

# TABLO 3: ÜRÜN KODLARI

| Ürün Kodu | Urün Açıklaması                                                  |
|-----------|------------------------------------------------------------------|
| 100       | Karayolları Motorlu Araçlar Zorunlu Mali<br>Sorumluluk Sigortası |
| 120       | Kasko Sigortası                                                  |
| 140       | Yeşilkart Sigortası                                              |

Doküman: Kaza Tespit Tutanağı Kullanım Kılavuzu - Eksper

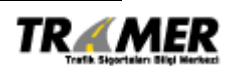

Tarih: 29.06.2009 Sahibi: TRAMER Sayfa: 47 of 47